#### AIoT:樹莓派應用

### Chapter 1: 樹莓派基本操作

#### Coder, Hacker, and Maker

- 程式設計師 (programmer, 或 coder)
  - ✓ 主要透過編輯程式,簡稱編程 (coding),它可以指在程式設計某個專業領域的專業人士,或是從事軟體撰寫,程式開發、維護的專業人員。
- 駭客 (hacker)
  - ✓ 除了精通程式設計、作業系統的人可以被視作駭客,對硬體裝置做創新的工程師通常也被認為是駭客,精通網路入侵的人也被看作是駭客。
- 創客 (maker)
  - ✓ 又稱自造者。是一群酷愛科技、熱衷實踐的人群,他們以分享技術、激發的 創造力與交流思想為樂。

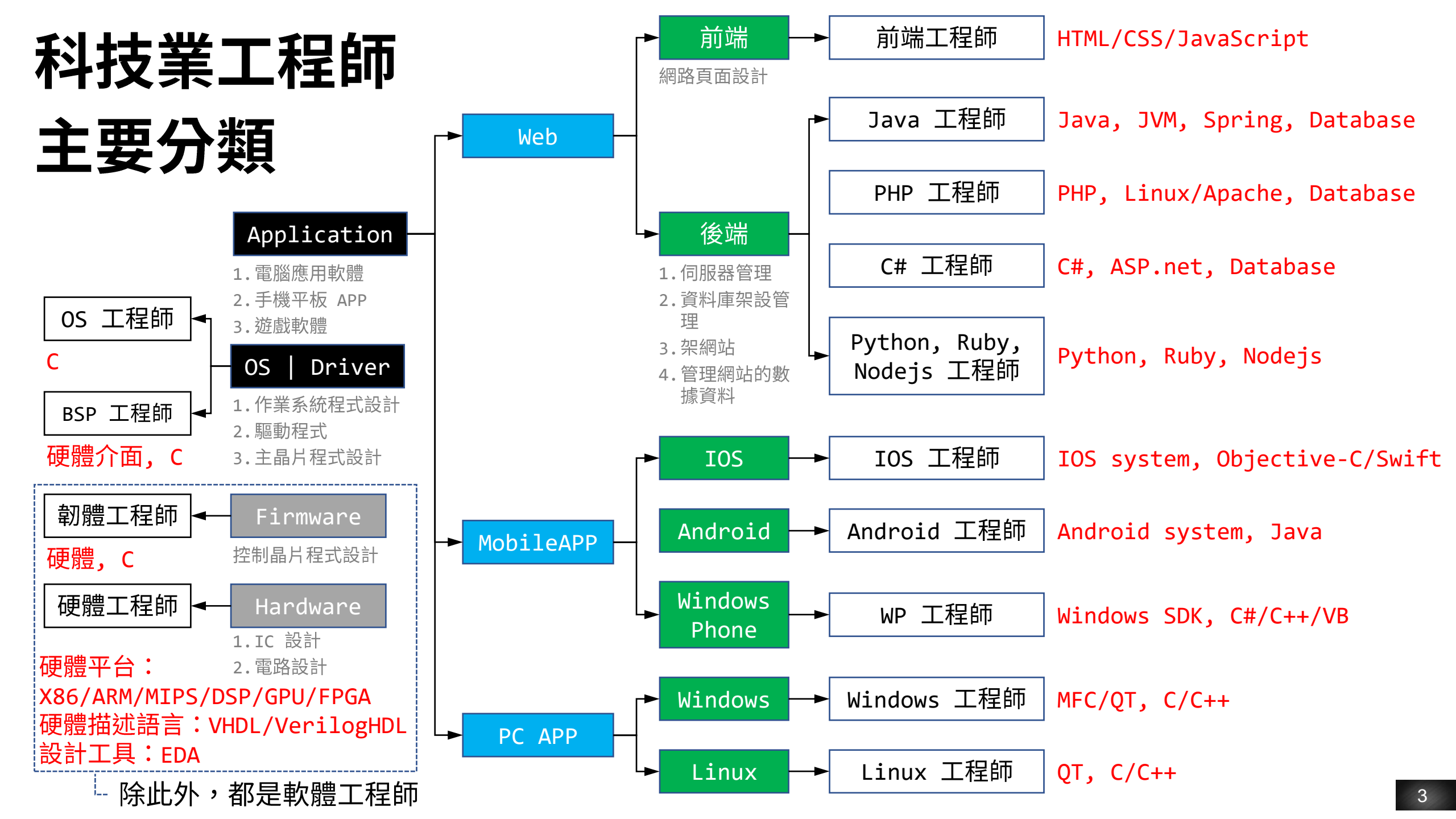

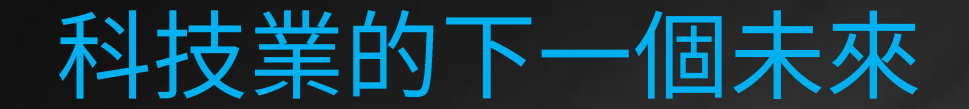

# 電子商務 X 社群網路 X 串流媒體

# 物聯網 X 人工智慧 X 區塊鏈

#### 主流的創客材料:micro:bit (適合國小生)

- micro:bit 是一塊沒有外殼的開發板。由英國廣播公司(BBC)設計
   用於英國的青少年程式教育。具備以下特點:
  - 1.體積小、耗電低、便宜,主控板市價約 450~550 元,配件也很便宜。
     2.主控板基本功能完整,可額外結合許多硬體,創造更多樂趣。
     3.能夠使用積木式程式 (Blocks)、JavaScript 或 MicroPython 編寫。

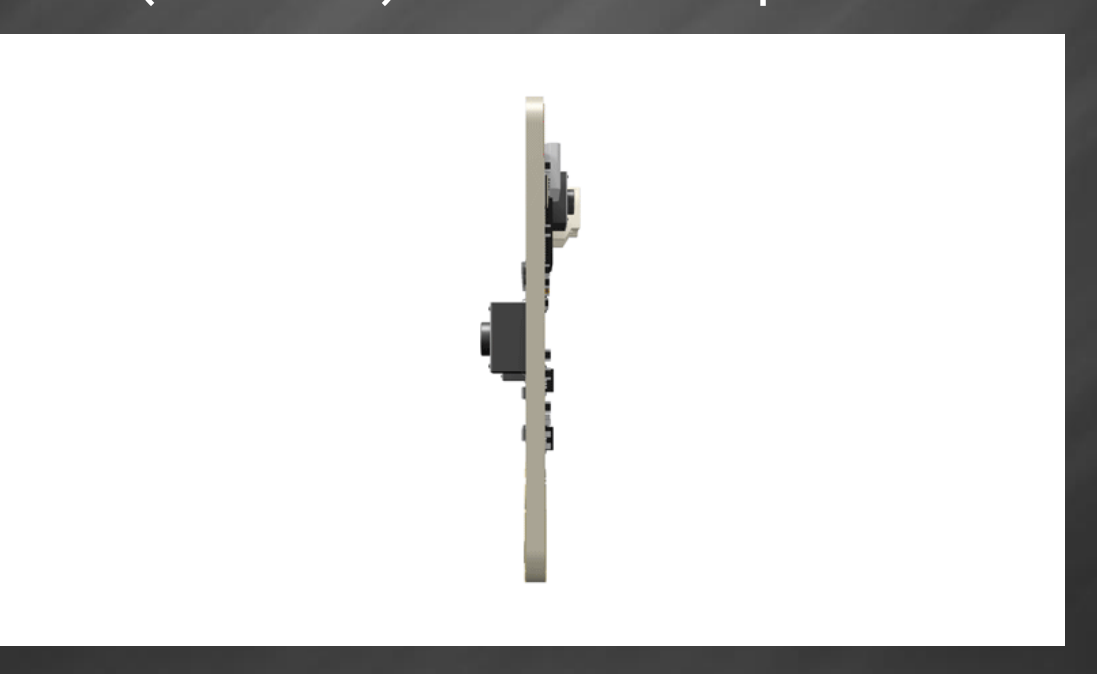

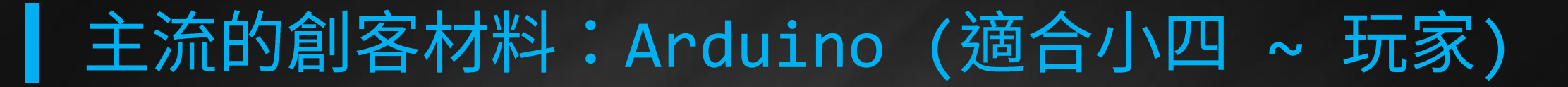

 Arduino 是一家製作開源硬體和開源軟體的公司,該公司負責設計和 製造單板微控制器和微控制器套件,用於構建數位裝置和互動式物件。

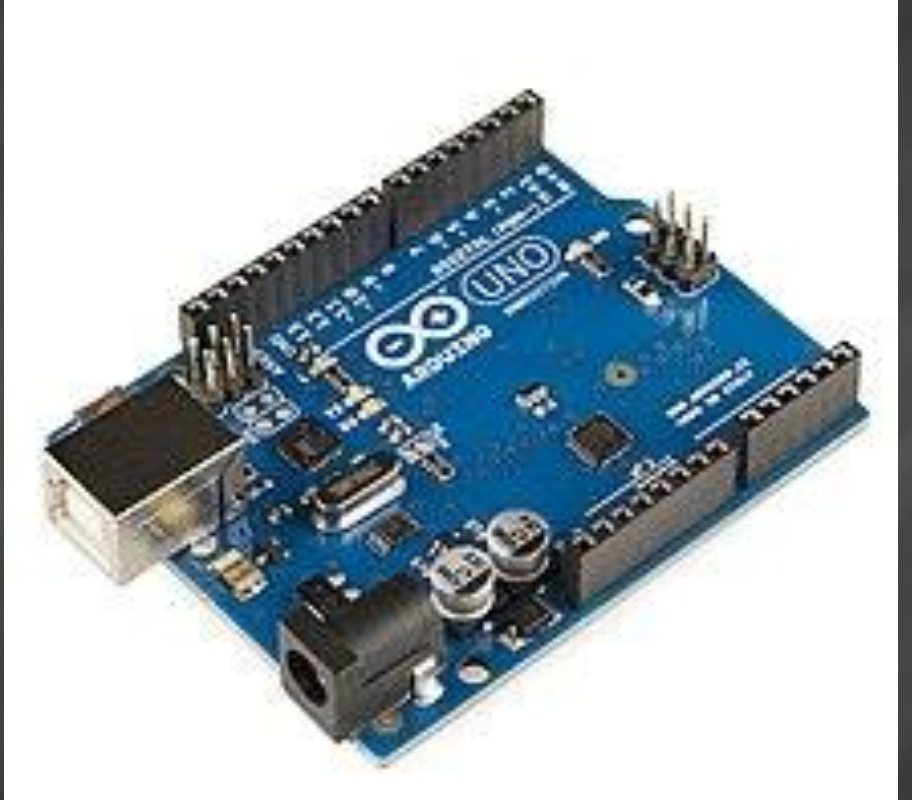

Arduino Uno SMD R3

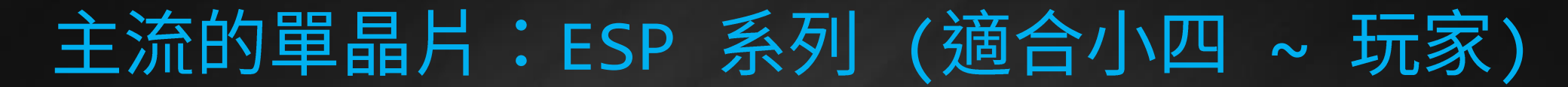

 ESP 系列由上海樂鑫信息科技所開發,基於這個 Wi-Fi IoT 晶片發 展出的開發套件系列,這一、兩年紅透半邊天,甚至給其他通訊晶片 大廠很大的壓力。

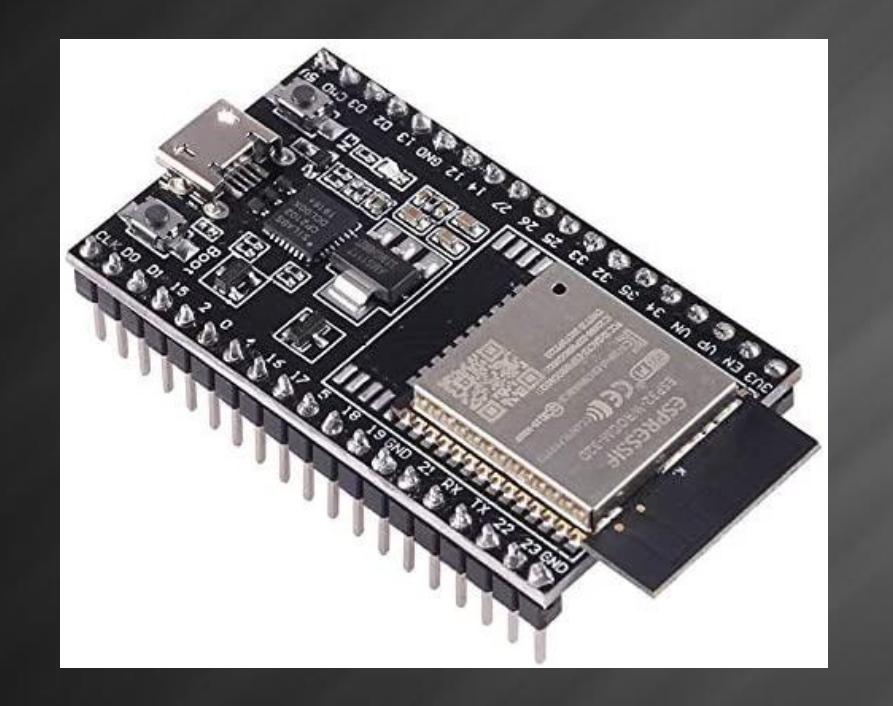

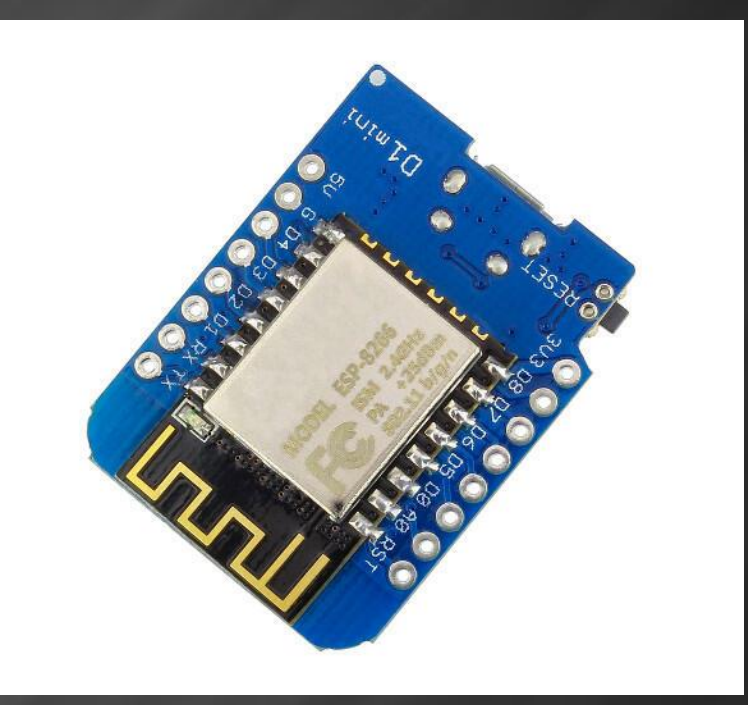

ESP8266 (D1 mini)

### 主流的創客材料: 樹莓派 (適合專業玩家)

 · 樹莓派 (Raspberry Pi),簡稱 pi,是基於 Linux 的單板電腦, 由英國樹莓派基金會開發。目的是以低價的硬體,及自由軟體促進學 校的電腦科學教育,使得軟體開發變得非常上手。

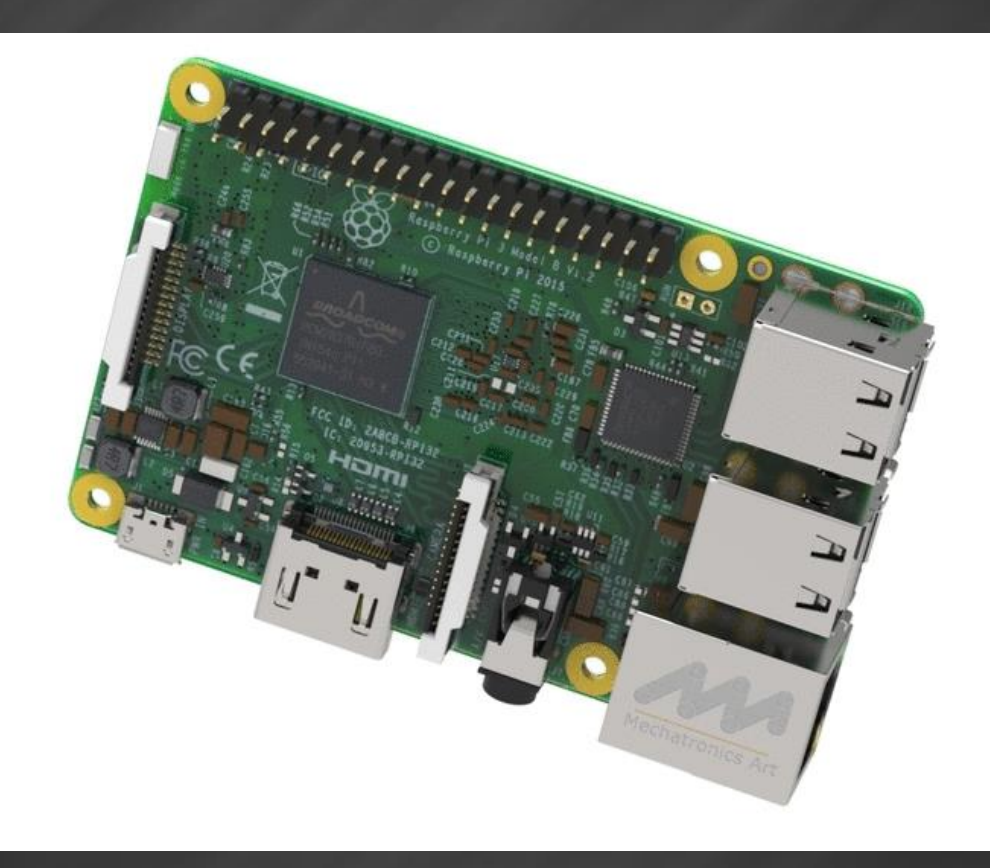

### 因為有這些程式 生活更美、更好

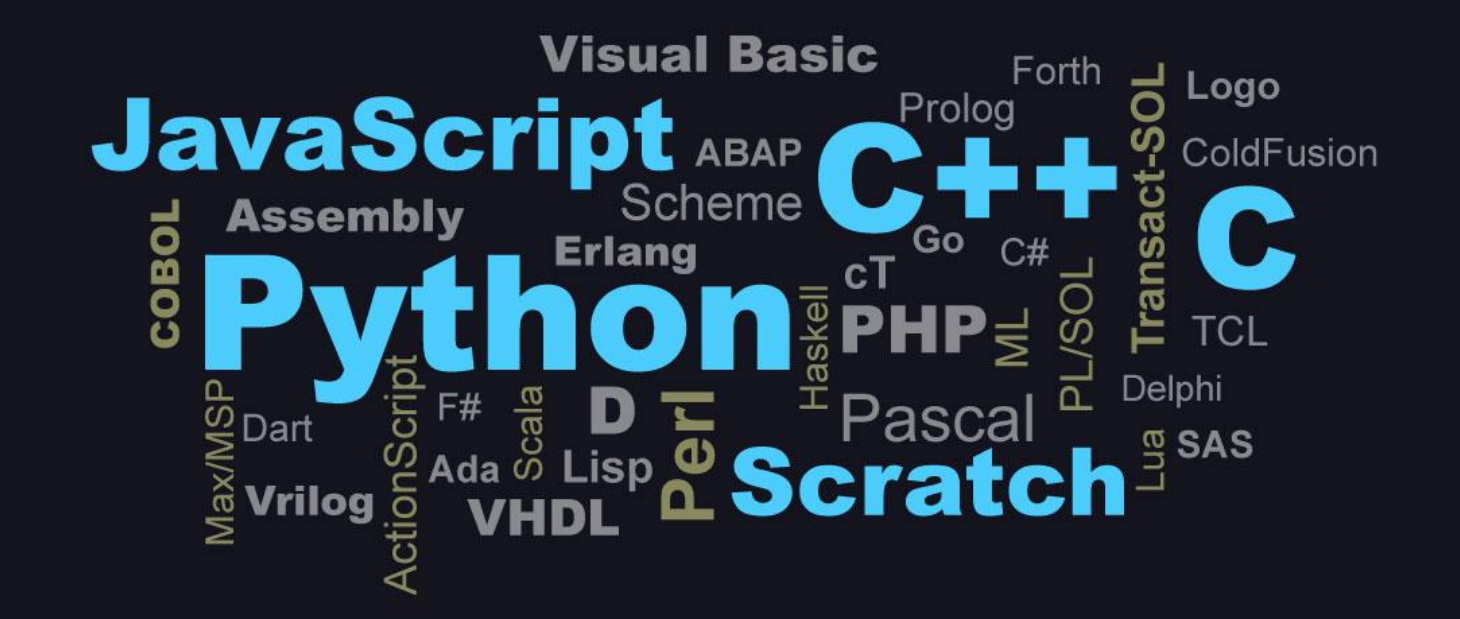

#### Outline

- 樹莓派介紹
- 燒錄作業系統
- 串列控制 (UART/TTL Serial)
- 網路設定
- 遠端控制 (使用 SSH/VNC)

#### 樹莓派介紹 (1/2)

- 支援 SD 卡啟動:樹莓派沒有配置 FLASH,支援 SD 卡啟動作業系統。
- 支援多種作業系統:樹莓派由於其開源軟體的特性,支援很多的系統,Raspbian、Arch Linux ARM、Firefox OS、Google Chrome OS、Raspberry Pi Fedora Remix、WebOS、RISC OS、FreeBSD...等。
- 便宜、耗電低:使用 USB (micro USB 或 USB-C) 供電。
- <mark>開發用途廣</mark>:可作為控制模組,開發多種電子、軟體、機械和機器人。
  - ✓ 樹莓派電腦:接上鍵盤、滑鼠與螢幕,安裝上 Winodws 或 Linux 系統,就能當作平價的 桌上型電腦使用。
  - ✓ 物聯網節點:樹莓派的網路介面完整,尤其是無線網路 (wifi),適合架構各種物聯網的 應用。

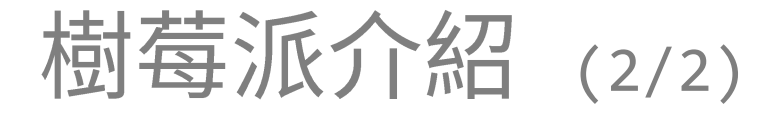

• Raspberry Pi 4 model B

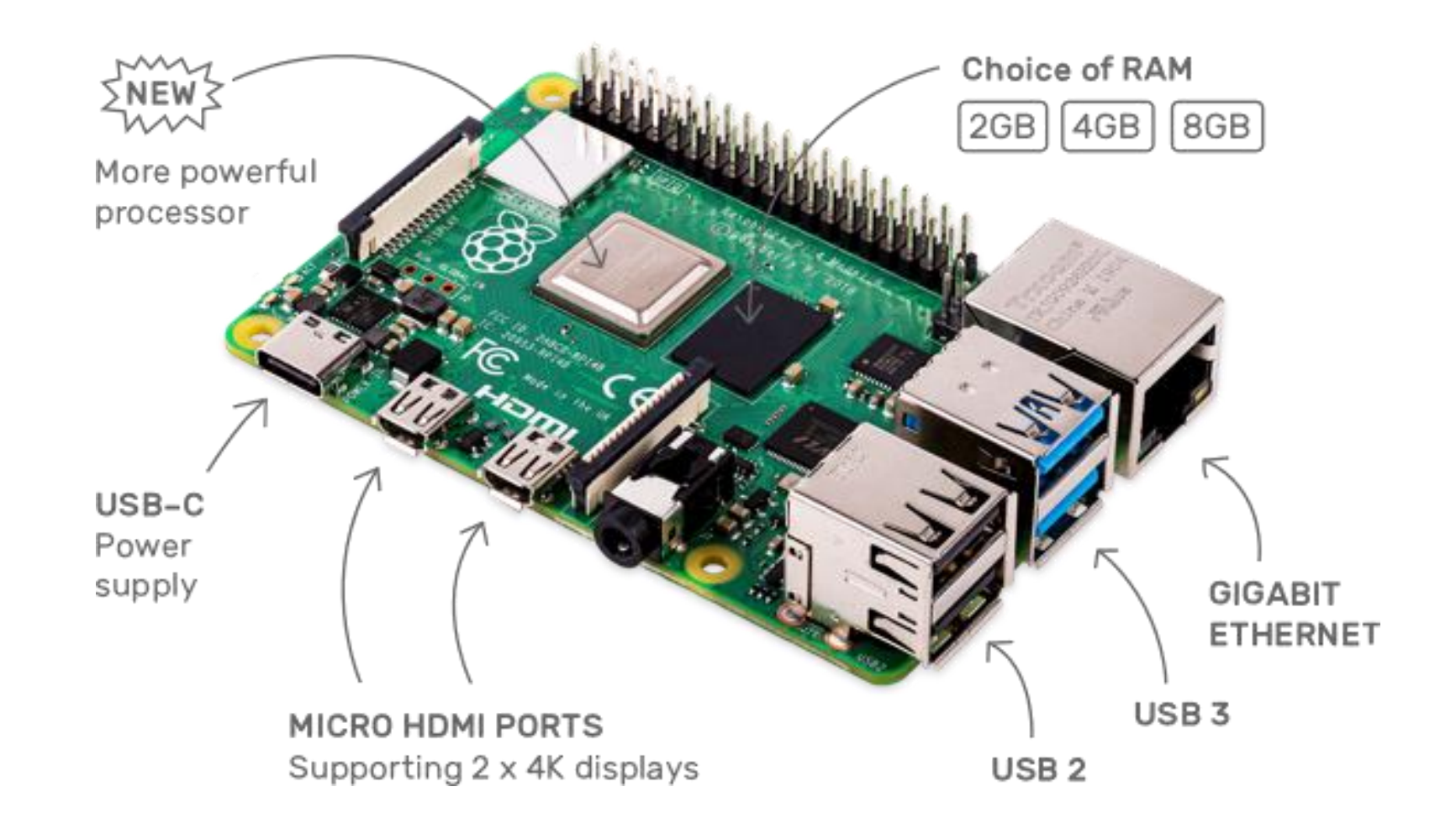

#### General-Purpose Input/Output (GPIO)

#### 注意單晶片的實際腳位與 PCB 板上的編號不同。 (若外接電路或模組,寫程式時是控制實際腳位的)

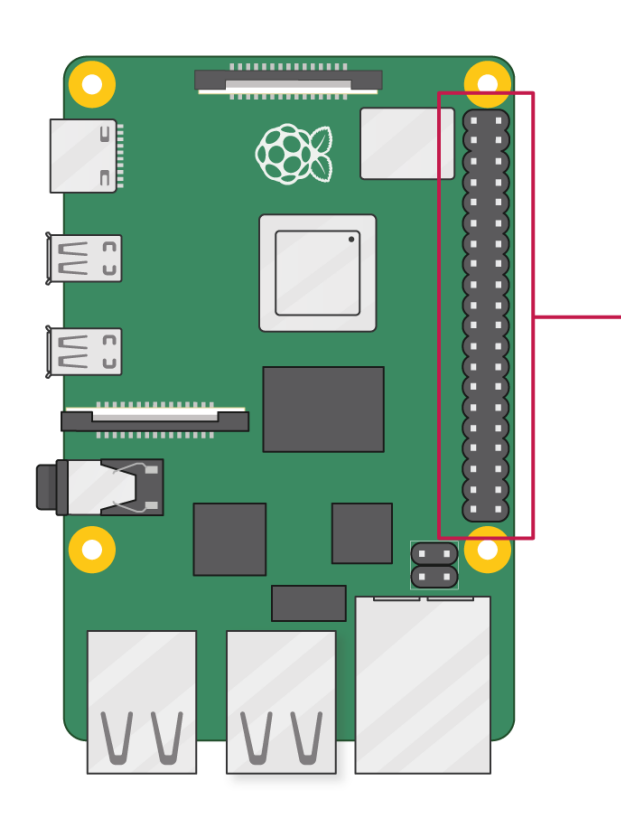

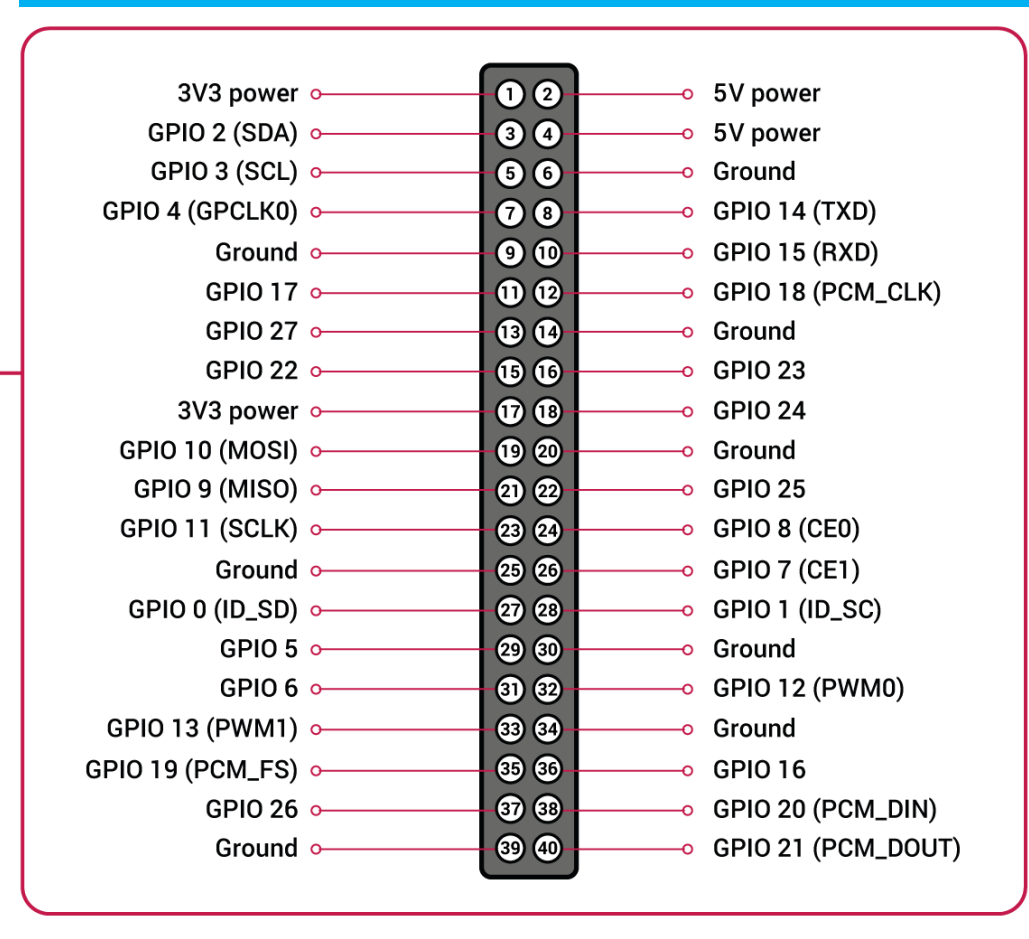

#### Outline

- 樹莓派介紹
- 燒錄作業系統
- 串列控制 (UART/TTL Serial)
- 網路設定
- 遠端控制 (使用 SSH/VNC)

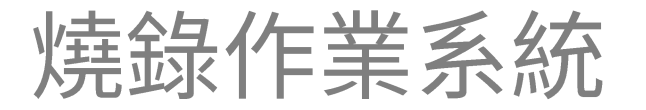

- 安裝樹莓派系統的三個步驟:(在電腦上操作)
  - 1. 下載樹莓派映象檔
  - 2. 燒錄映象檔到 SD 卡
  - 3. 安裝 SD 卡到樹莓派

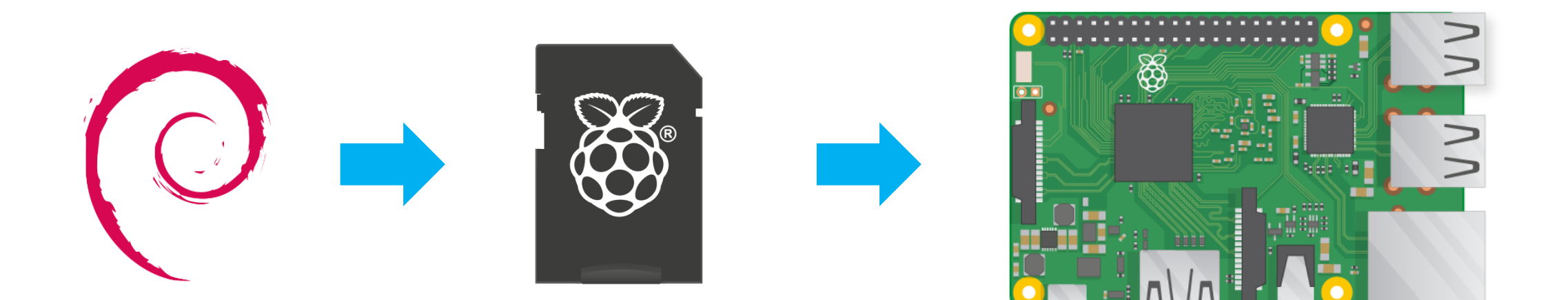

### 下載 OS 的燒錄程式:imager\_1.7.1.exe

• <u>https://www.raspberrypi.com/software/</u>

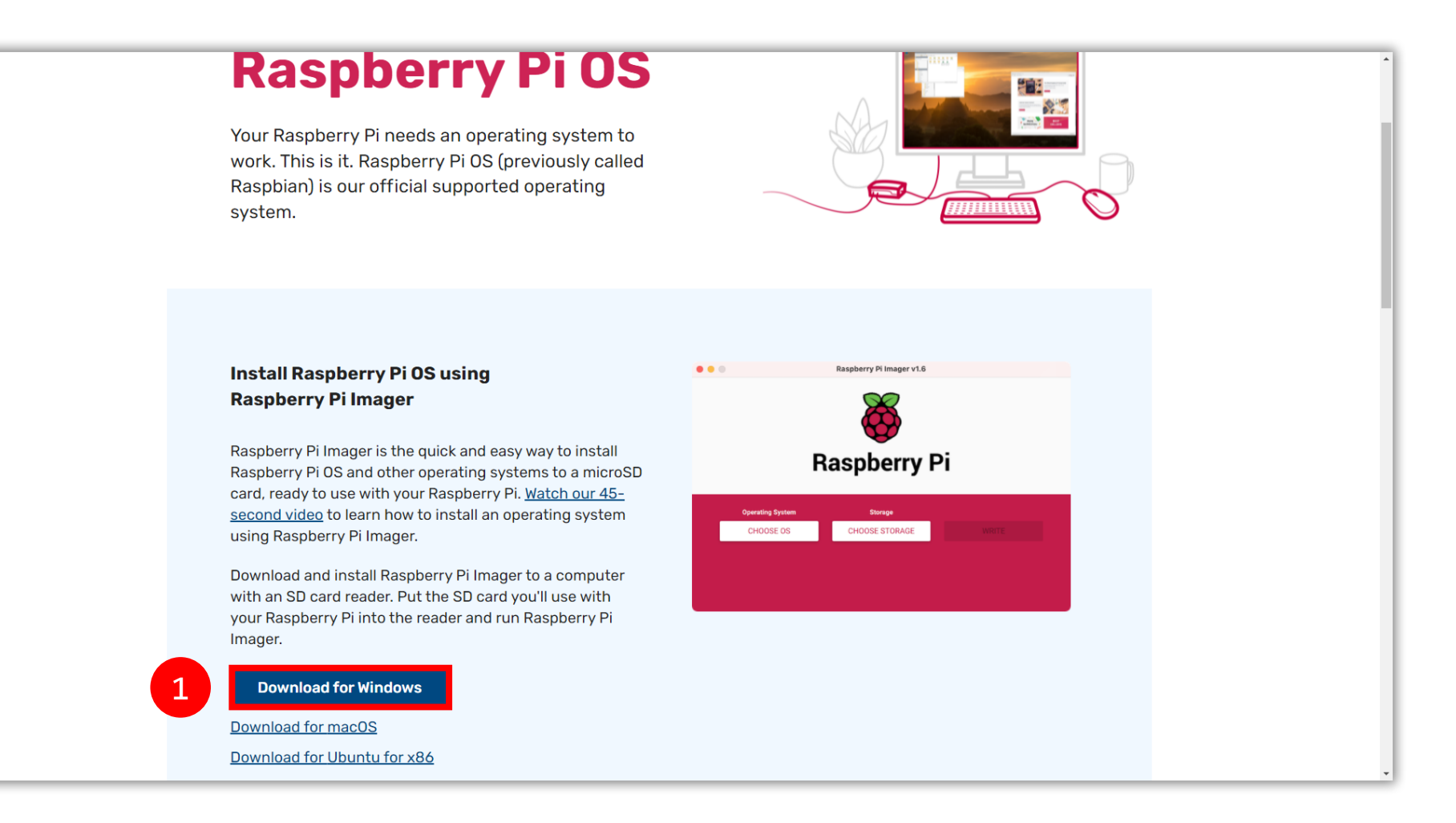

#### 線上燒錄映象檔到 SD 卡

• 安裝後,執行 Raspberry Pi Image,燒錄合適的 OS。

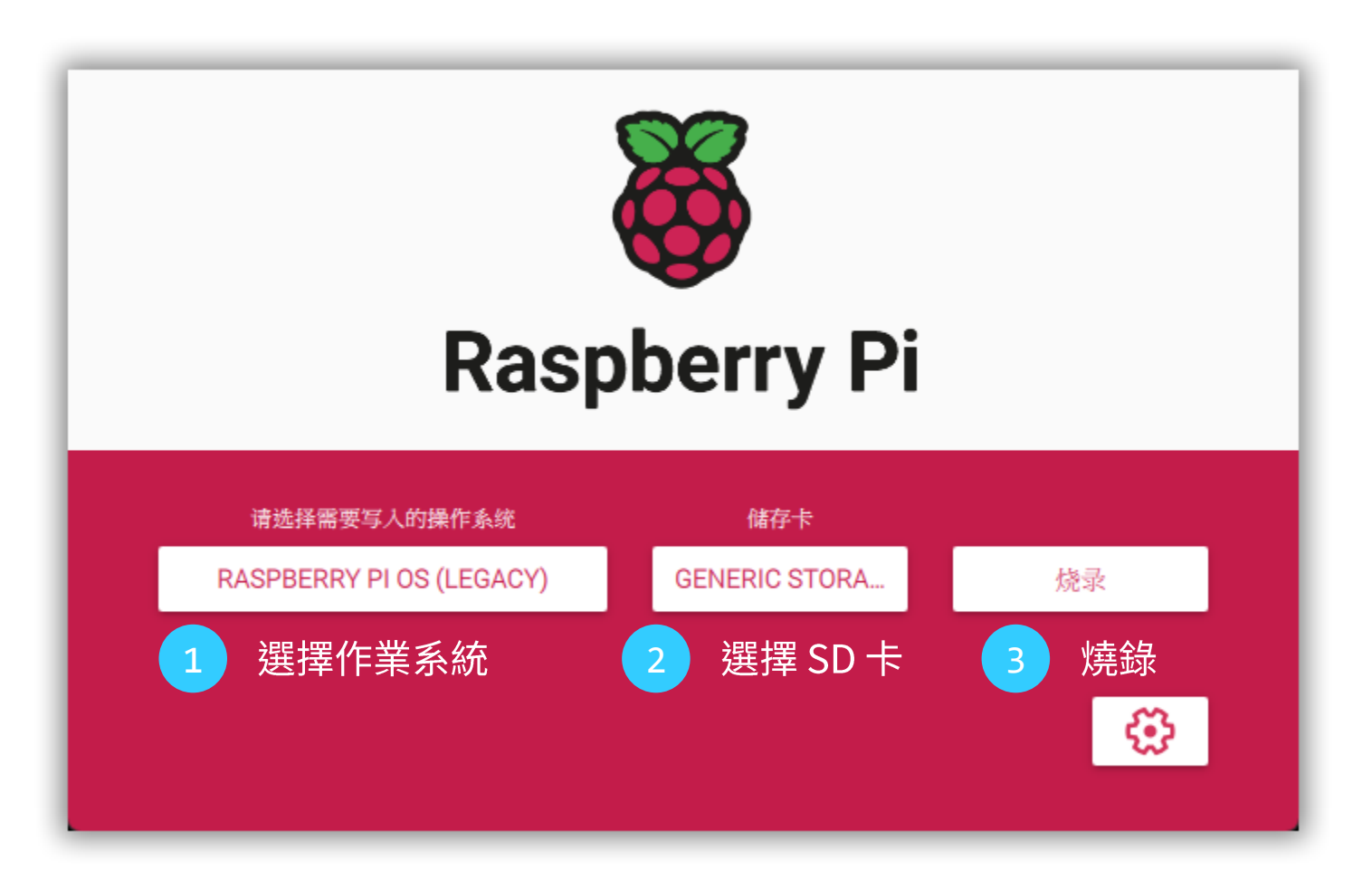

#### 燒錄完成會自動卸除 SD 卡,再次插入

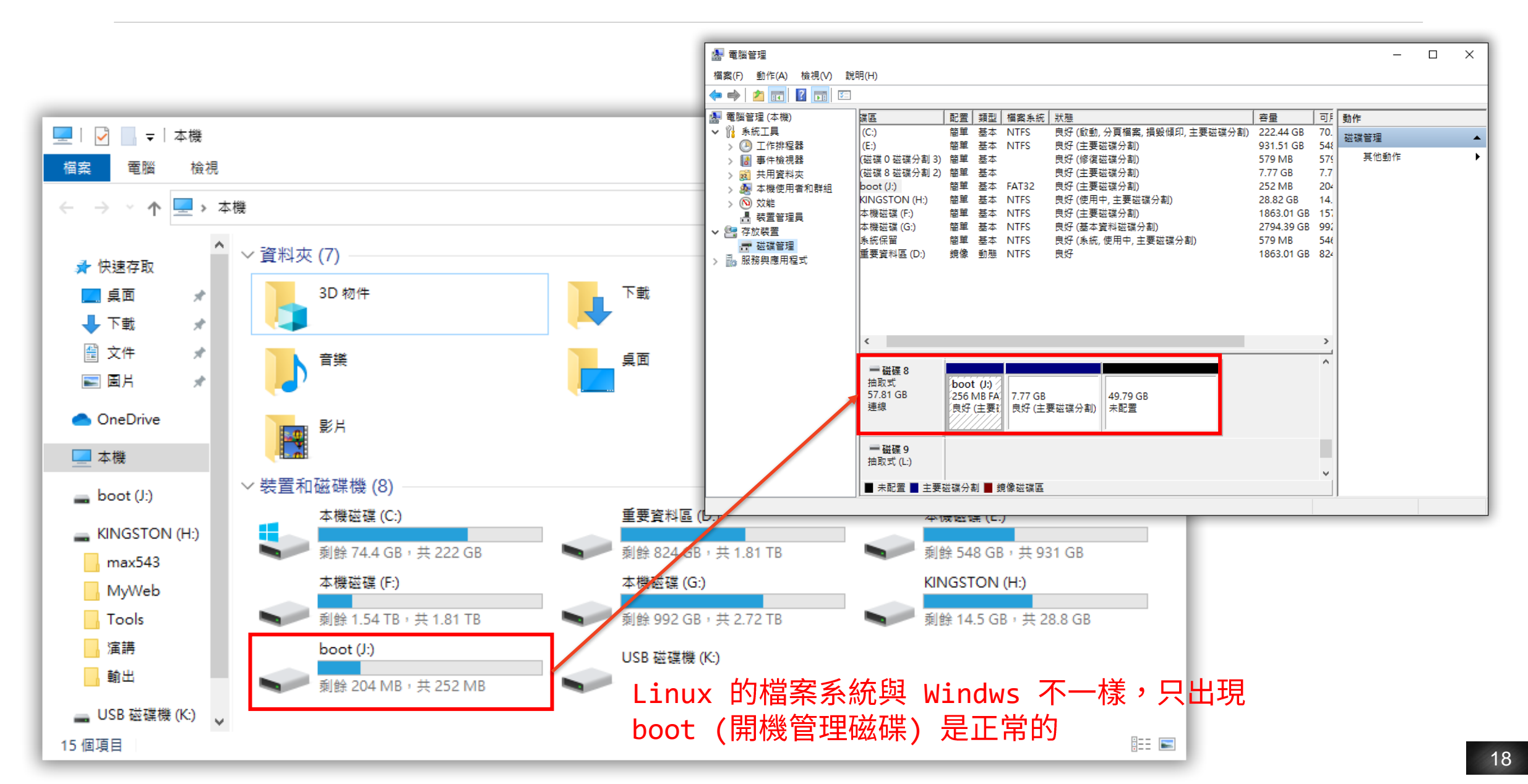

### 沒有螢幕與鍵盤如何使用樹莓派?

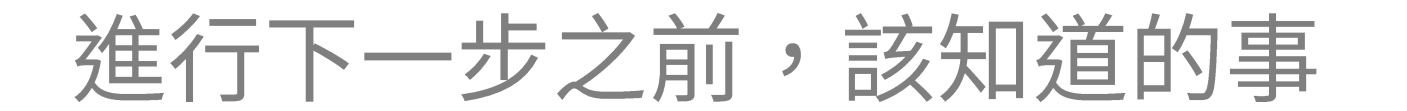

• 安裝 SD 卡到 Pi 之後,要解決連線到 Pi 的問題。

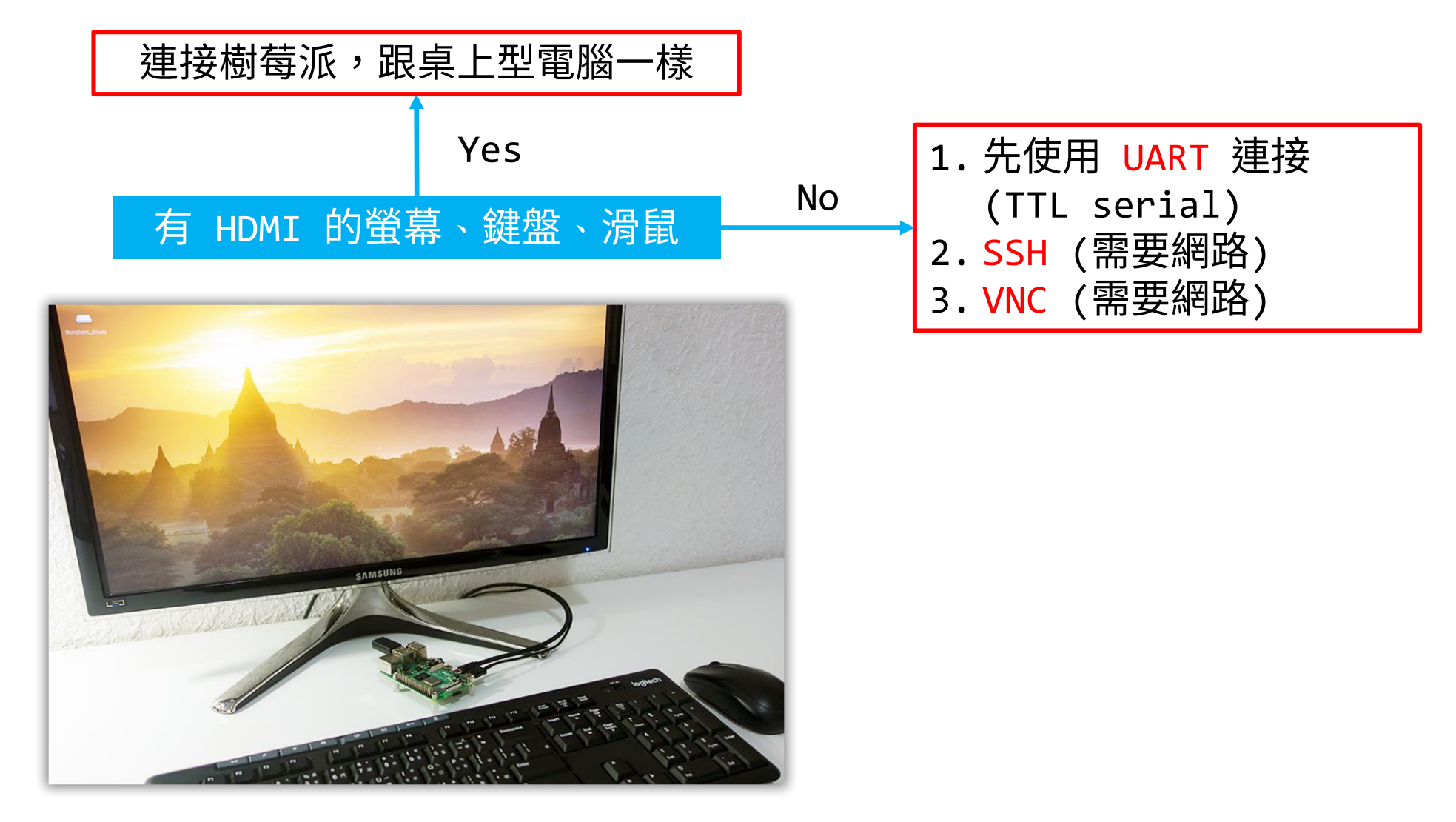

#### 需要準備的工作 (1/2)

- 先使用一台電腦透過 UART Serial,先設定 Pi 的 WiFi
  - ✓ 本次實驗,請使用你的手機基地台分享一個區網 IP 給 Pi。
  - ✓ 並熟悉設定 IP 的技巧。
- 在同一區網內,使用相同區網的電腦連上樹莓派。
  - ✓ 有筆電,用你的 WiFi。
  - ✓ 只有桌電,用個 WiFi 網卡。

| 1. 先使用 UART 連接 |
|----------------|
| (TTL serial)   |
| 2. SSH (需要網路)  |
| 3. VNC (需要網路)  |

### 需要準備的工作 (2/2)

- 透過 Putty 使用 UART/TTL serial。(for Windows)
- 下載並執行 Putty.
  - ✓ <u>https://www.chiark.greenend.org.uk/~sgtatham/putty/latest.htm</u>

    <u>l</u>

| Alternativ                     | e binary files                                         |                                 |                                                  |
|--------------------------------|--------------------------------------------------------|---------------------------------|--------------------------------------------------|
| The installer<br>one by one if | packages above will provide versions o<br>'you prefer. | f all of these (except PuT      | TYtel), but you can download standalone binaries |
| (Not sure wh                   | ether you want the 32-bit of the 64-bit v              | version? Read the <u>FAQ er</u> | <u>huy</u> .)                                    |
| 32-bit:                        | putty.exe                                              | (or by FTP)                     | (signature)                                      |
| 64-bit:                        | <u>putty.exe</u>                                       | (or by FTP)                     | (signature)                                      |
| pscp.exe (an                   | SCP client, i.e. command-line secure                   | file copy)                      |                                                  |
| 32-bit:                        | <u>pscp.exe</u>                                        | <u>(or by FTP)</u>              | (signature)                                      |
| 64-bit:                        | <u>pscp.exe</u>                                        | (or by FTP)                     | (signature)                                      |
| psftp.exe (a                   | n SFTP client, i.e. general file transfe               | r sessions much like FT         | P)                                               |
| 32-bit:                        | <u>psftp.exe</u>                                       | (or by FTP)                     | (signature)                                      |
| 64-bit:                        | <u>psftp.exe</u>                                       | (or by FTP)                     | (signature)                                      |
| puttytel.exe                   | (a Telnet-only client)                                 |                                 |                                                  |

ex1-2

#### Outline

- 樹莓派介紹
- 燒錄作業系統
- 串列控制 (UART/TTL Serial)
- 網路設定
- 遠端控制 (使用 SSH/VNC)

### 串列控制 (UART/TTL Serial)

- 在一開始樹莓派沒有無線網路連接,所以也沒辦法使用 SSH。
- 所以可以使用 UART port,連接 TTL 線來設定網路連線,並且 Enable SSH。

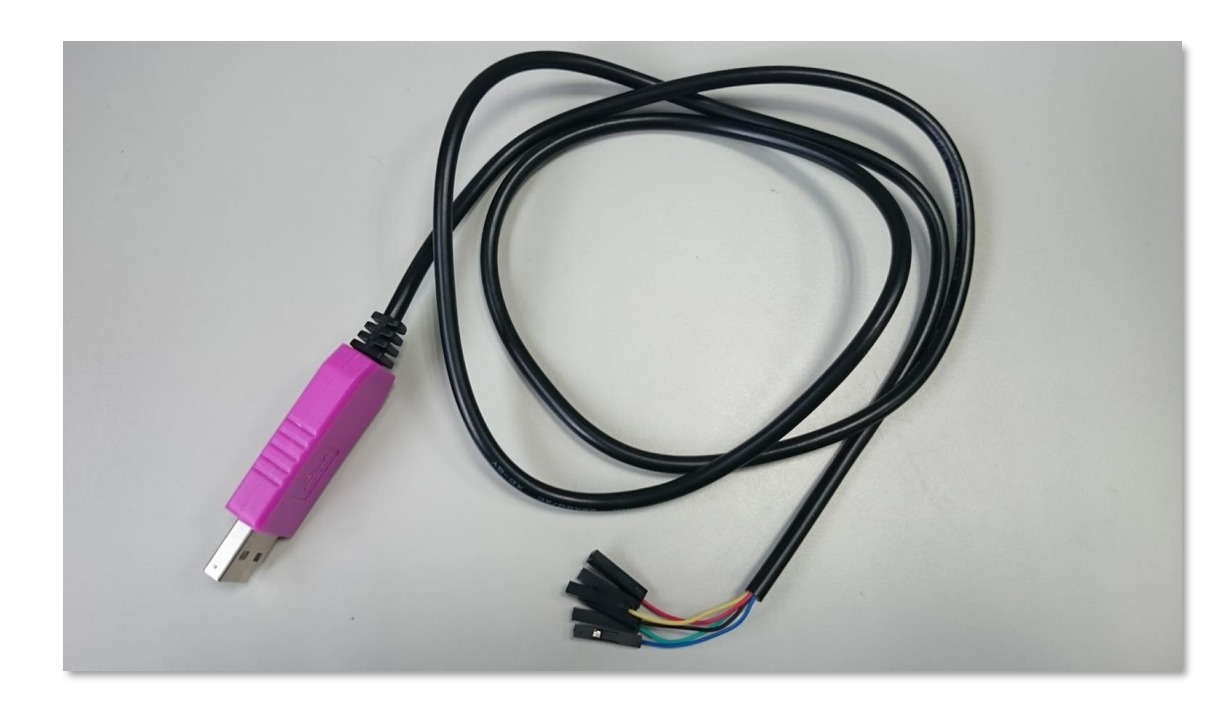

PL2303HXD USB to TTL

#### 本次使用 PL2303HXD 連接線。

- 使用編輯器 (例如:記事本),修改 Pi 的 /boot/config.txt。
- 加入下列三行到最後。

dtoverlay=pi3-miniuart-bt
core\_freq=250
enable\_uart=1

| 🥘 config.txt - 記事本                                                                      |                         |                 | _    |   | × |
|-----------------------------------------------------------------------------------------|-------------------------|-----------------|------|---|---|
| 檔案(F) 編輯(E) 格式(O) 檢視(V) 說明                                                              |                         |                 |      |   |   |
| dtparam=aud1o=on                                                                        |                         |                 |      |   | ^ |
| [pi4]<br># Enable DRM VC4 V3D driver on<br>dtoverlay=vc4-fkms-v3d<br>max_framebuffers=2 | top of the dispmanx dis | play stack      |      |   |   |
| [all]<br>#dtoverlay=vc4-fkms-v3d                                                        |                         |                 |      |   |   |
| # Enable TTL<br>dtoverlay=pi3-miniuart-bt<br>core_freq=250<br>enable_uart=1             |                         |                 |      |   | ł |
|                                                                                         |                         |                 |      |   | ~ |
| <                                                                                       | 等10月,第1行                | 1000( Univ (UD) | LITE | 0 | 2 |

• 刪除 "quiet" in /boot/cmdline.txt

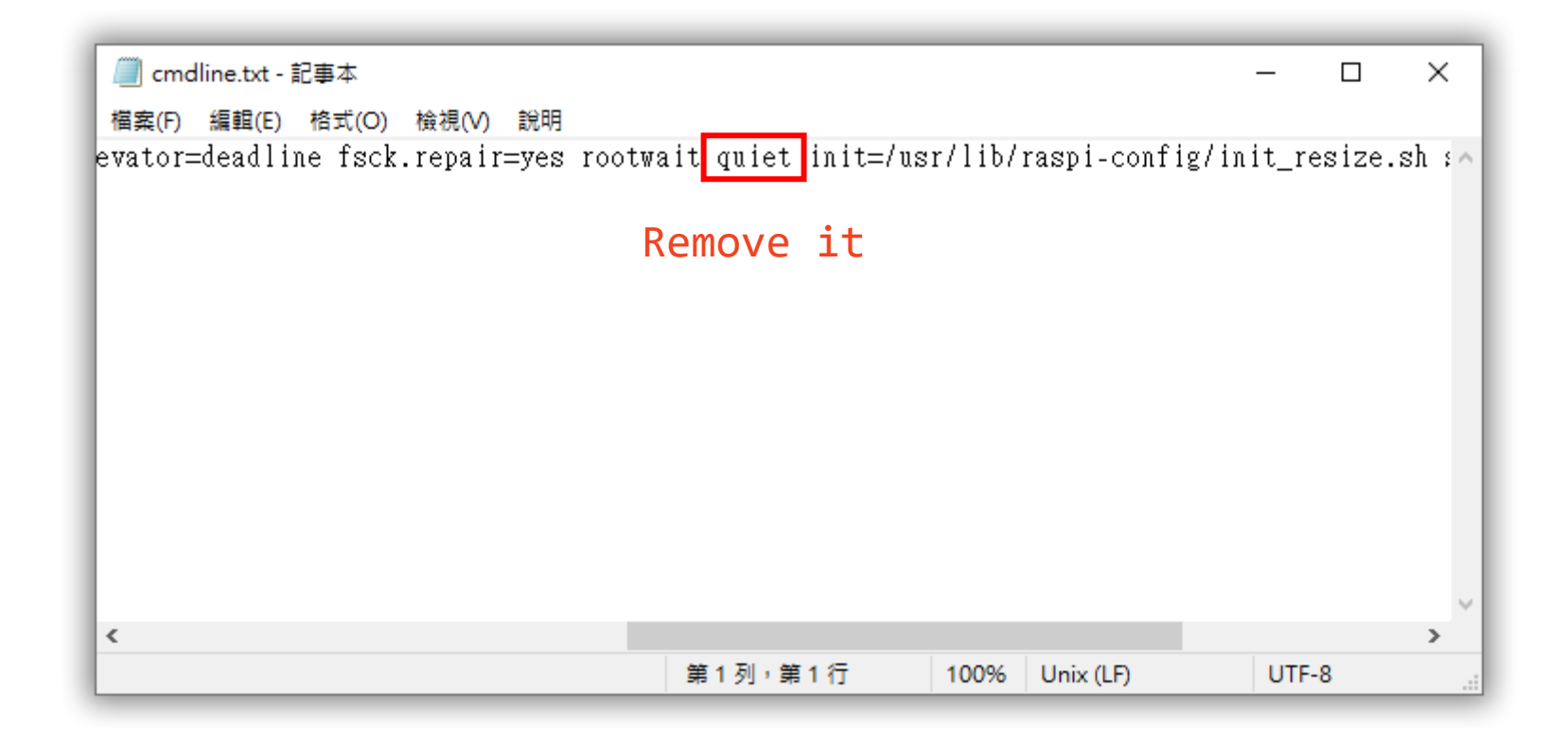

• 兩個檔案修改好之後,SD 卡插入 Pi,並連接 TTL 線。

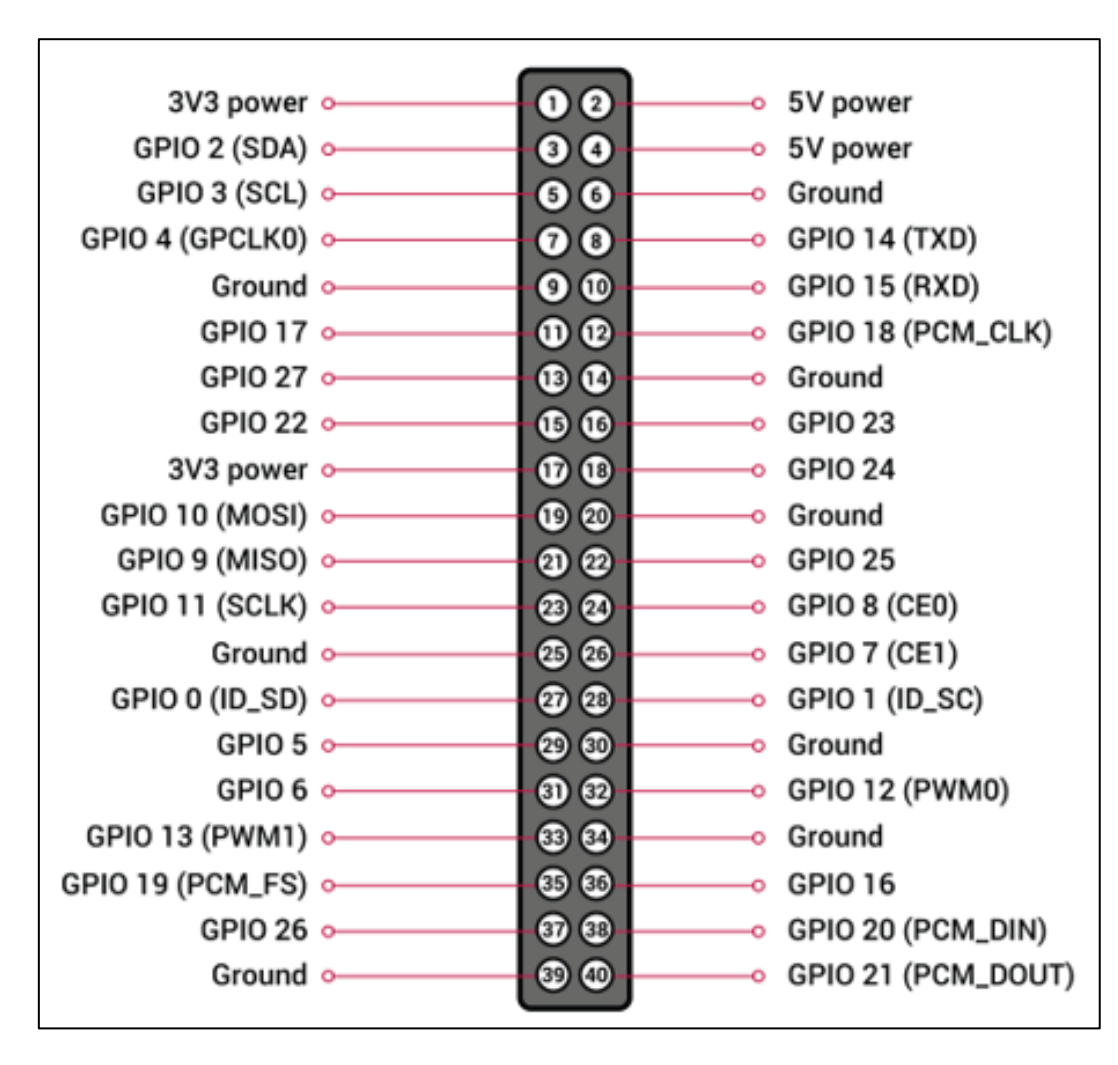

| 按接線,連接                           | Pi 與 TTL 線。 |
|----------------------------------|-------------|
| Pin06:黑線<br>Pin08:白線<br>Pin10:綠線 |             |
|                                  |             |
|                                  |             |

- 下載與安裝 PL2303 驅動程式。
  - Windows:
    - <u>http://www.prolific.com.tw/US/ShowProduct.aspx?p\_id=225&pci</u>
       <u>d=41</u>
  - Mac OS:
    - http://www.prolific.com.tw/US/ShowProduct.aspx?p\_id=229&pci
       d=41

ex1-4

• 檢查 COM port (for Windows)。

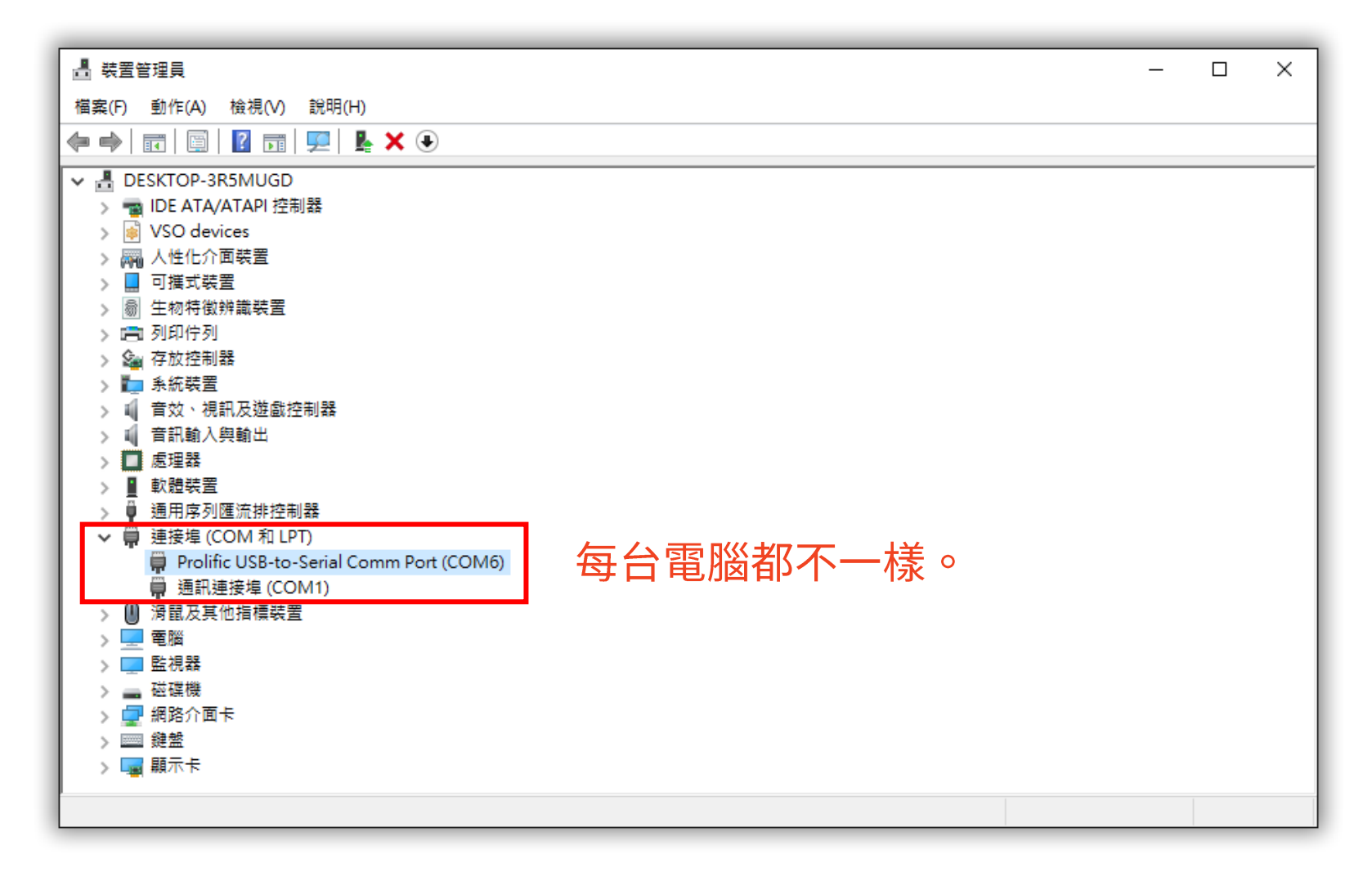

#### Enable UART - Step 6 (for Windows)

• 執行 Putty,設定參數並連接。

→ 輸入你的 COM port

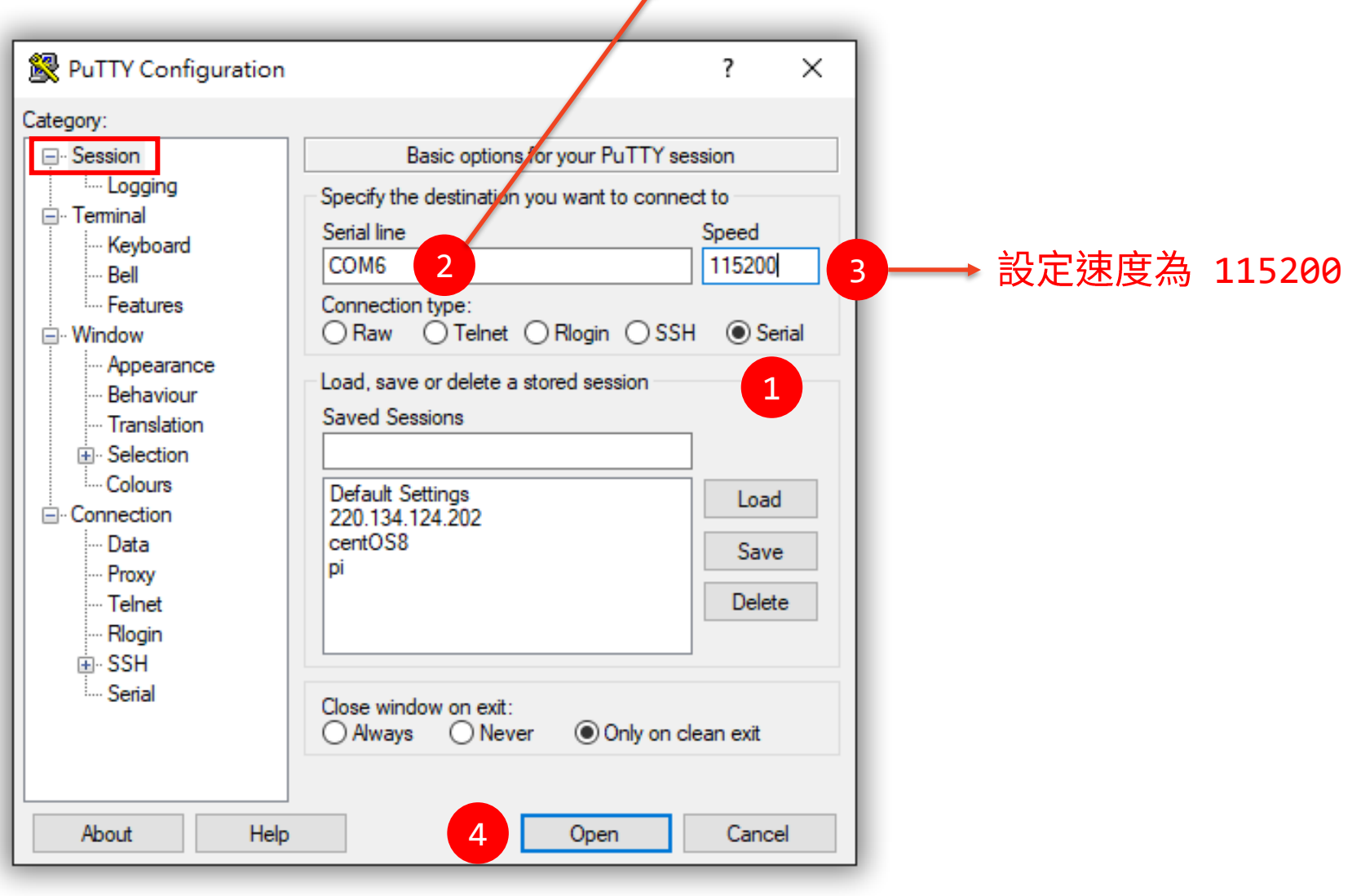

#### Enable UART - Step 7 (for Windows)

• 若連接成功,輸入 Pi 預設的 username and password.

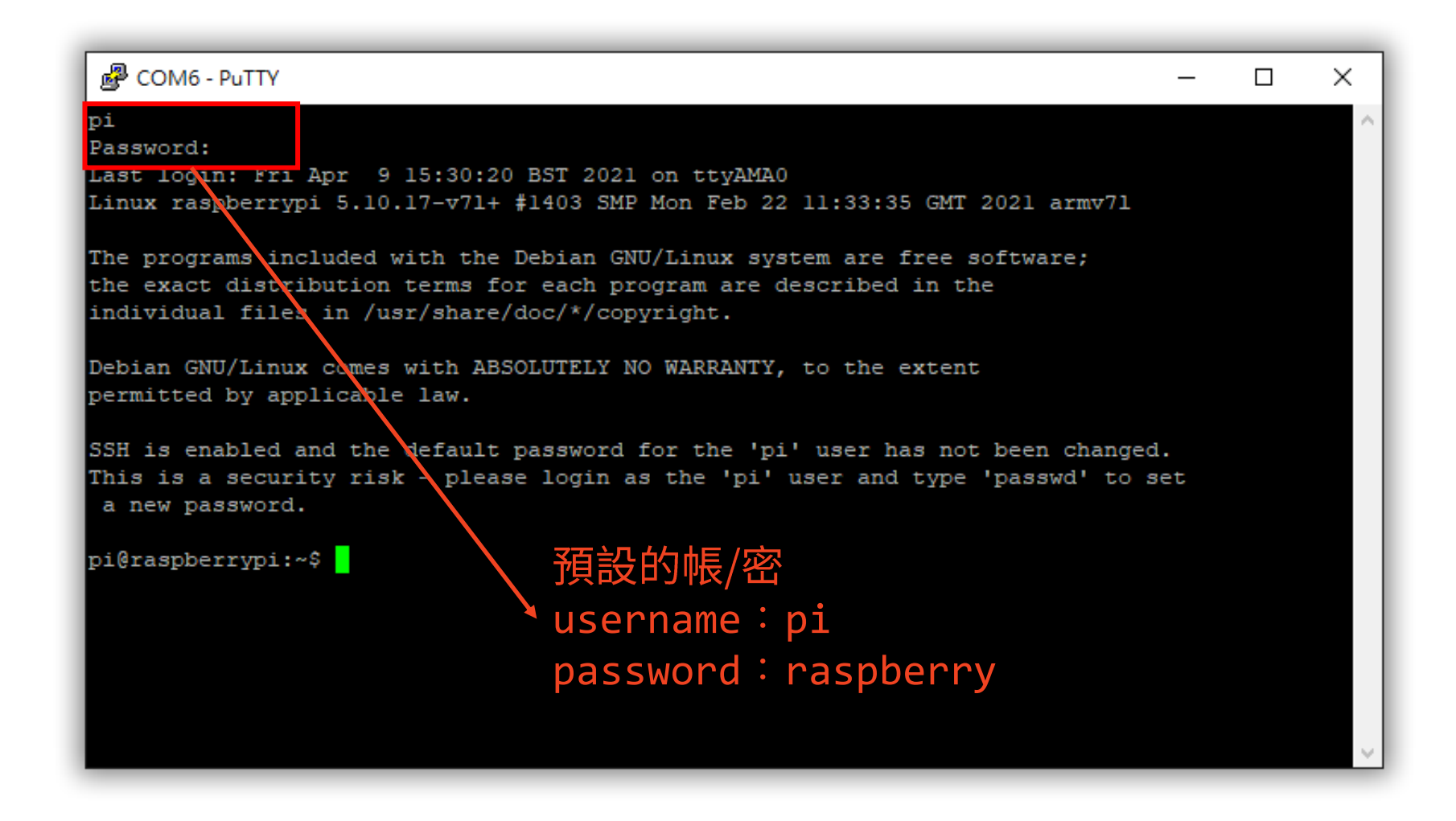

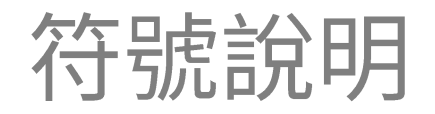

• 登入畫面

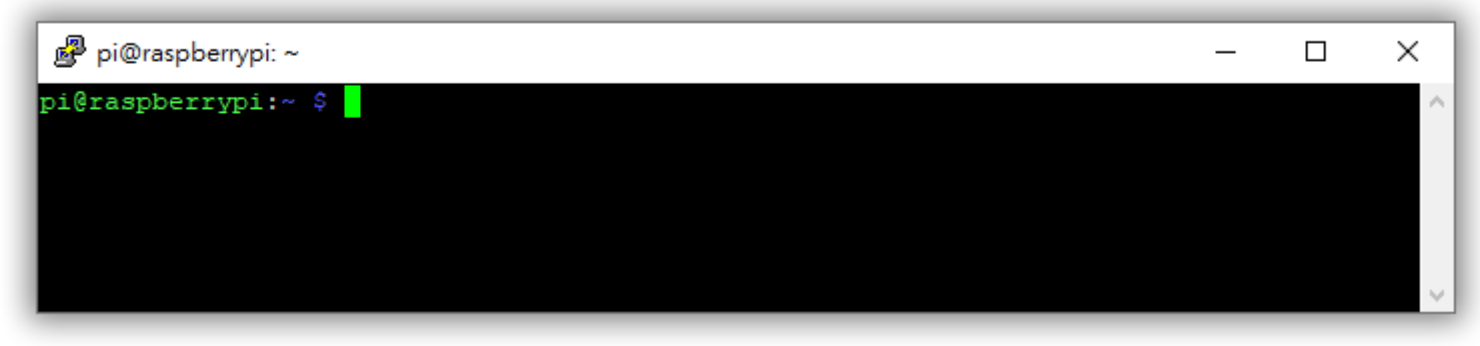

- pi:目前登入的使用者
- @:表示"在"
- raspberrypi: 是主機名稱
- ~:表示在家目錄 (home directory)
- \$:表示該使用者所使用的 shell (一種文字工具介面)
  - ✓ 例如:\$ nano myfile.txt
    - 表示用 nano 編輯器,開啟/新增 myfile.txt 檔案

#### nano 編輯器使用

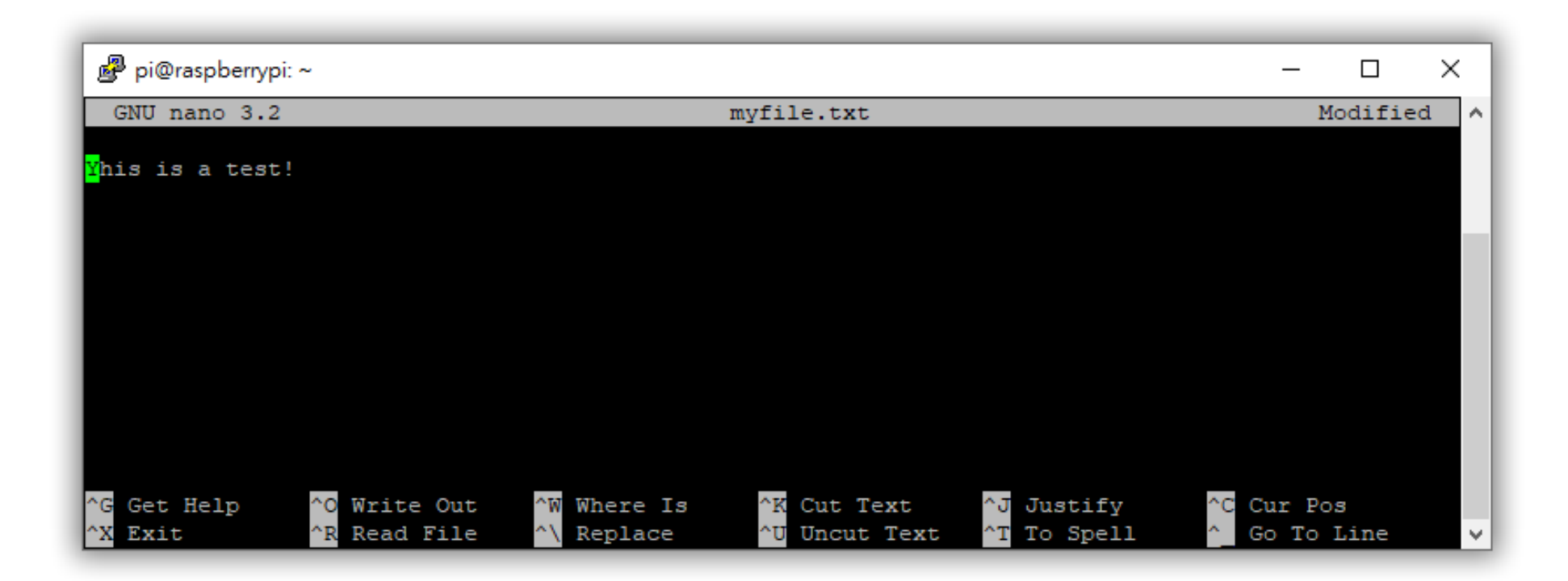

- 使用:nano
  - ✓ 不存檔離開:Ctrl + x
  - ✓ 儲存檔案:Ctrl + o

### Linux 常用的指令 (1/2)

- 基本指令:
  - \$ 1s:列出目前所有的檔案/目錄。 (1s -al 為列出詳細資訊)
  - \$ pwd:顯示當前所在的目錄位置 (絕對路徑)。
  - \$ mkdir 目錄名稱:新增一個目錄。
  - \$ rm -rf 目錄名稱:刪除一個目錄。
  - \$ rm 檔案名稱:刪除一個檔案。
  - \$ cd 目錄路徑:變更目錄到指定位置。
  - \$ cd ..: 回到到上一層。
  - \$ cd ~: 直接到家目錄的位置。
  - \$ sudo shutdown now:關機。
  - \$ sudo reboot:重新啟動。
- 好用的快速鍵:
  - "↑"鍵:顯示曾經使用過的指令。
  - "Tab" 鍵:自動填指令。

- (例如:\$ mkdir ex1-6)
- (例如:\$ rm -rf ex1-6)
  - (例如:\$ rm myfile.txt)
  - (例如:\$ cd ex1-6)
  - (Pi 預設的家目錄在 /home/pi)
    (sudo 為取得 root 權限)

### Linux 常用的指令 (2/2)

- Linux 系統常用 apt (高級軟體工具, Advanced Package Tool) ,來安裝軟體。
- 前提是您的 Linux 要連上網際網路,以及取得 root 權限,以下 sudo 指令就是用來取得 root 權限的!
  - \$ sudo apt-get install <軟體名稱> 安裝某個軟體。
  - \$ sudo apt-get update
  - \$ sudo apt-get upgrade

- 軟體資料庫同步,升級前都先做。
- 升級已安裝的軟體。
- \$ sudo apt-get remove <軟體名稱>
- 刪除某個軟體。

#### Outline

- 樹莓派介紹
- 燒錄作業系統
- 串列控制 (UART/TTL Serial)
- 網路設定
- 遠端控制 (使用 SSH/VNC)

### 未來,物聯網的神話只會有 WiFi

#### 檢查目前的網路

#### \$ ifconfig wlan0 (若加上 wlan0,只針對無線網卡)

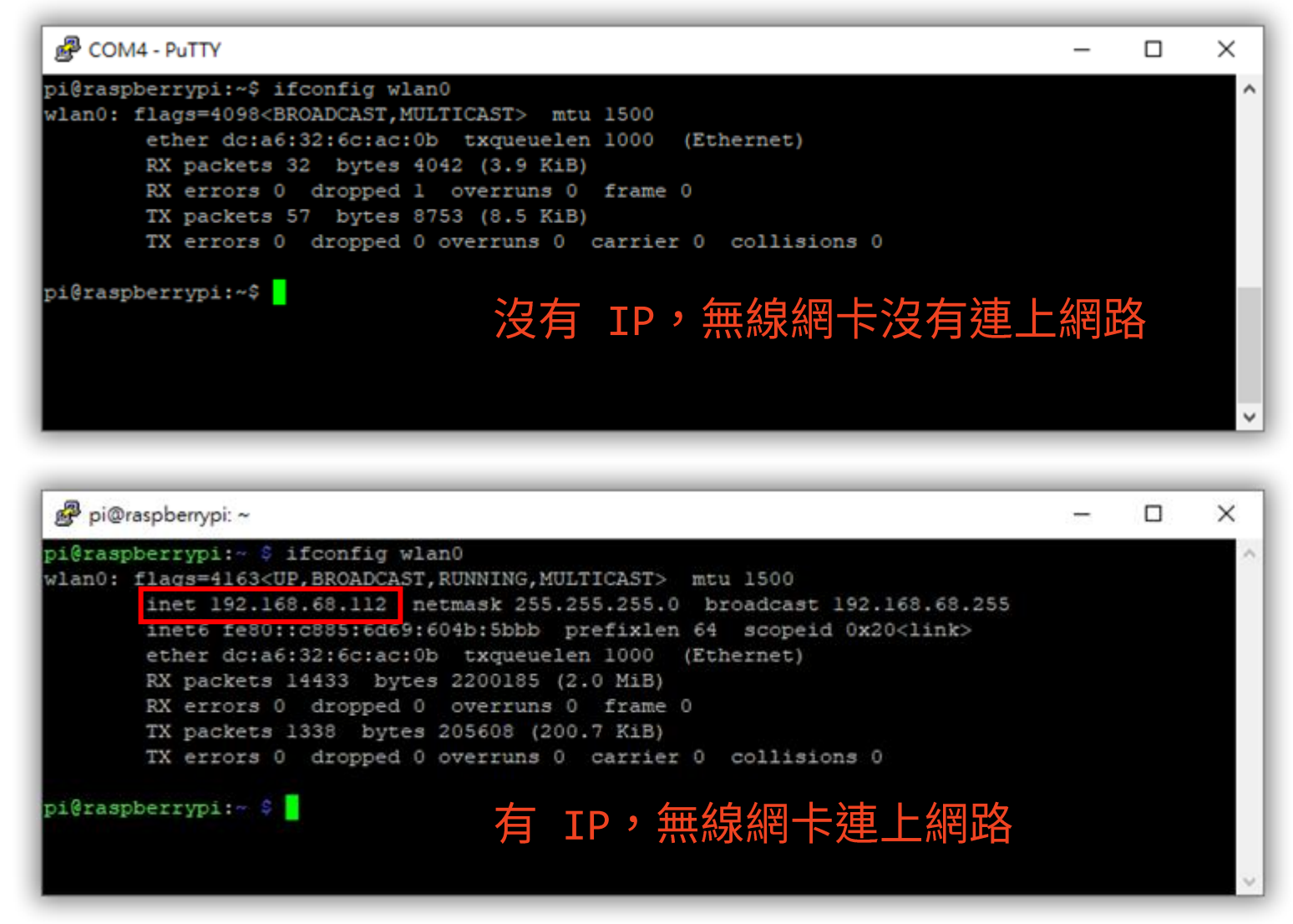

#### 設定 WiFi

- 兩種方法設定 WiFi:
  - 1. 使用指令 raspi-config

2. 修改 wpa-supplicant configuration file

- 第一種方法:適用 raspi-config,輸入:
  - \$ sudo raspi-config

### raspi-config 設定 Wifi – Step 1

• 選擇『 1 System Options 』

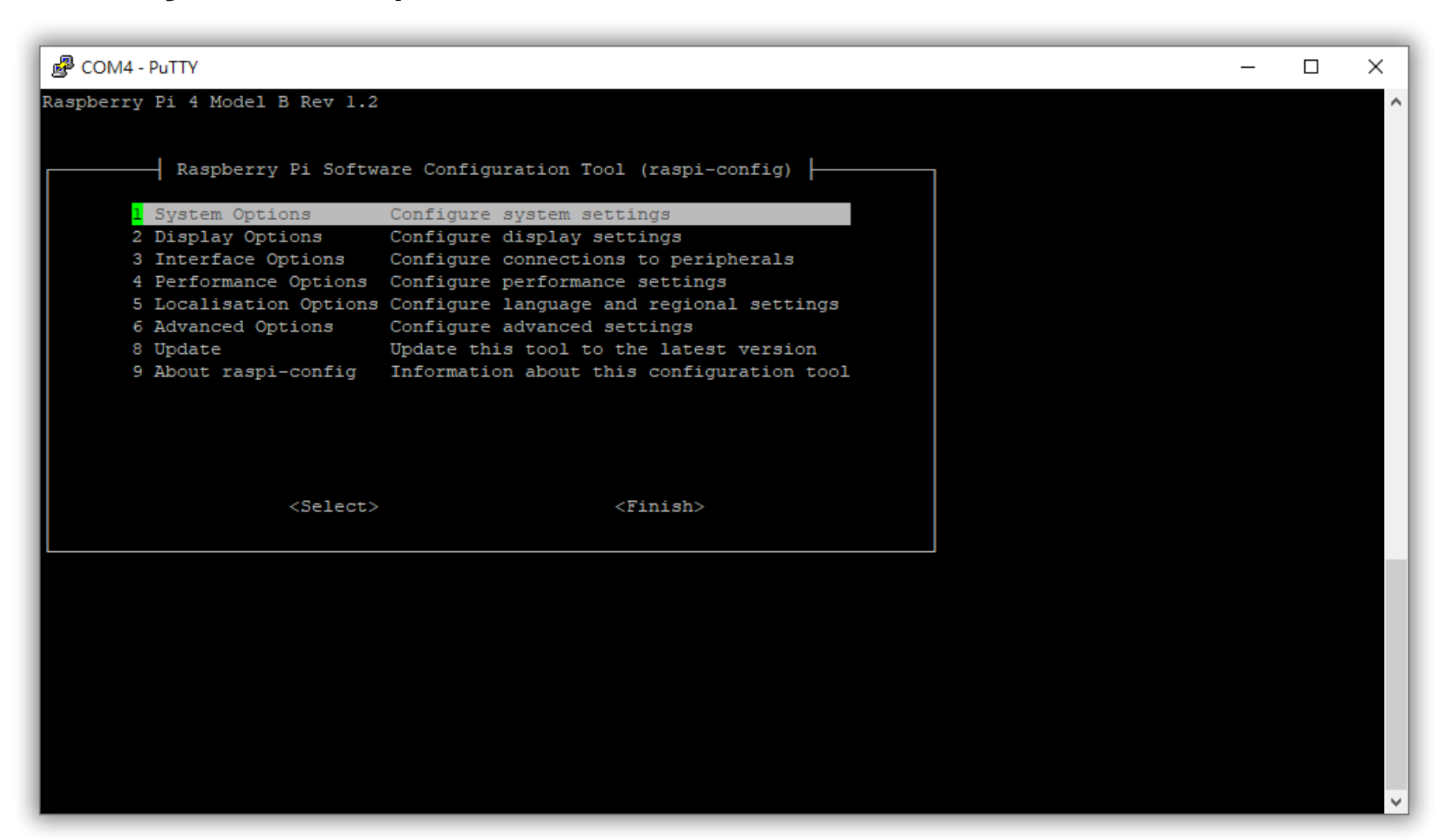

### raspi-config 設定 Wifi - Step 2

• 選擇『 S1 Wireless LAN 』

| COM4 - PuTTY                                                     | _ | × |
|------------------------------------------------------------------|---|---|
|                                                                  |   | ^ |
| Raspherry Pi Software Configuration Tool (raspi-config)          |   |   |
| Rasporti i bolowate contigatación foci (taspi contig)            |   |   |
| S1 Wireless LAN Enter SSID and passphrase                        |   |   |
| 52 Audio Select audio out through HDM1 or 3.5mm jack             |   |   |
| S4 Hostname Set name for this computer on a network              |   |   |
| S5 Boot / Auto Login Select boot into desktop or to command line |   |   |
| S6 Network at Boot Select wait for network connection on boot    |   |   |
| S7 Splash Screen Choose graphical splash screen or text boot     |   |   |
| S8 Power LED Set behaviour of power LED                          |   |   |
|                                                                  |   |   |
|                                                                  |   |   |
|                                                                  |   |   |
|                                                                  |   |   |
| (Select) (Back)                                                  |   |   |
|                                                                  |   |   |
|                                                                  |   |   |
|                                                                  |   |   |
|                                                                  |   |   |
|                                                                  |   |   |
|                                                                  |   |   |
|                                                                  |   |   |
|                                                                  |   |   |
|                                                                  |   |   |
|                                                                  |   |   |
|                                                                  |   |   |
|                                                                  |   | ~ |

#### raspi-config 設定 Wifi - Step 3

• 輸入你的 WiFi AP's SSID (無線基地台的帳號)

| COM6 - PuTTY |           |                   | - | × |
|--------------|-----------|-------------------|---|---|
|              |           |                   |   |   |
| Please e     | nter SSID |                   |   |   |
| Deco-2F      |           |                   |   |   |
|              |           |                   |   |   |
|              |           |                   |   |   |
|              |           |                   |   |   |
|              |           |                   |   |   |
|              |           |                   |   |   |
|              | <01>>     | <cancel></cancel> |   |   |
|              |           |                   |   |   |

#### raspi-config 設定 Wifi - Step 4

• 輸入 SSID 的密碼。

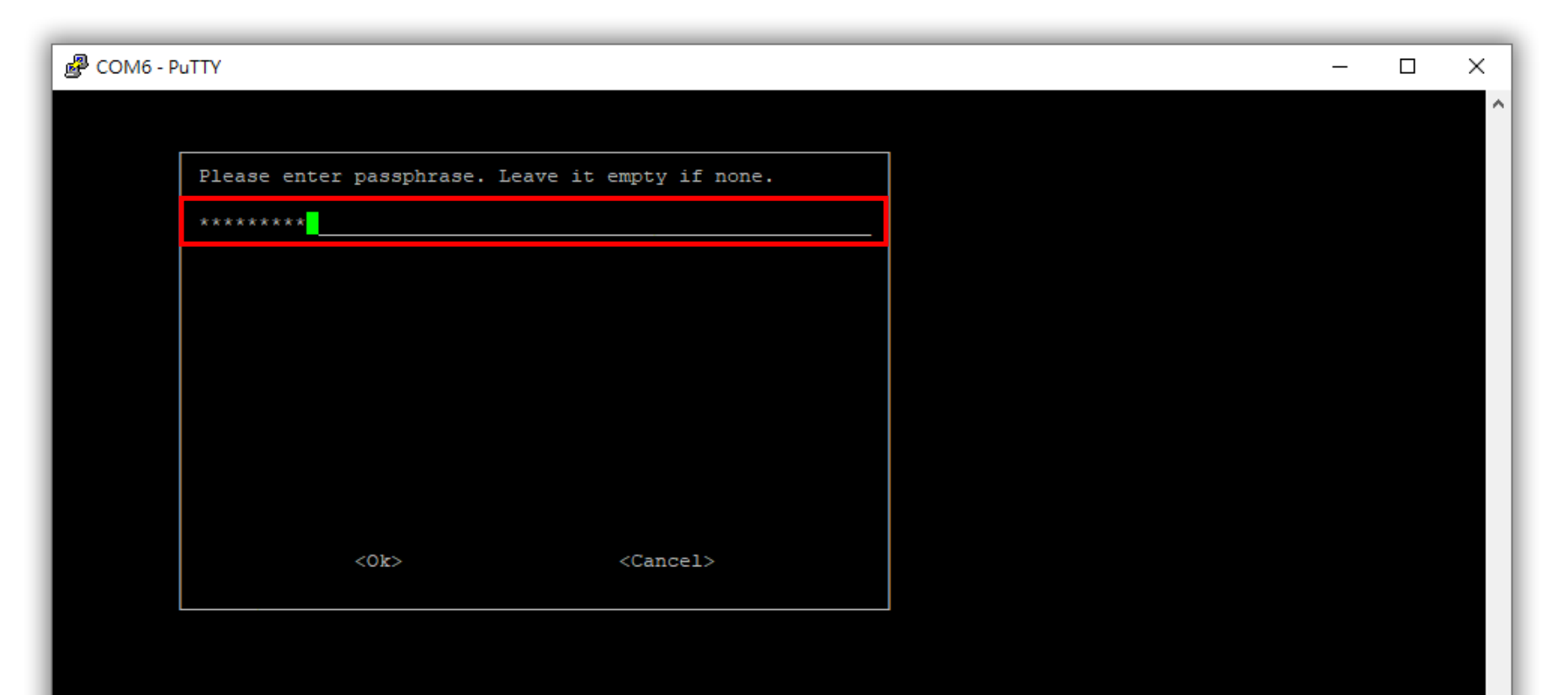

### raspi-config 設定 Wifi – Step 5

- 檢查目前的網路
  - ✓ 輸入:
    - \$ ifconfig wlan0

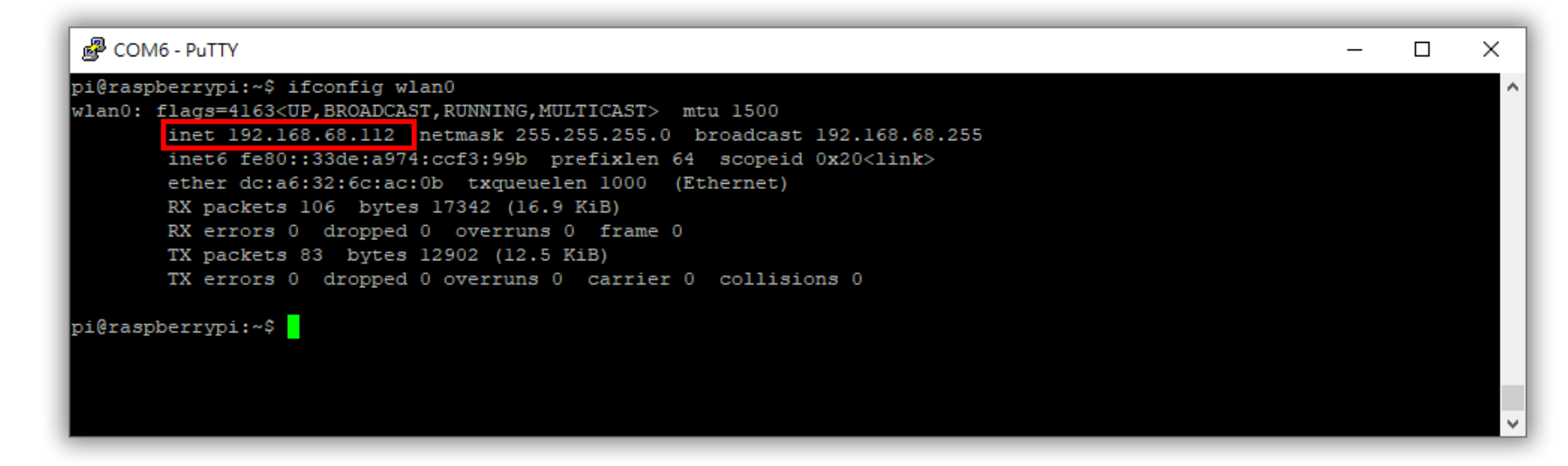

✓ 若 inet 沒有 IP,檢查以下檔案,帳/密是否正確?
 /etc/wpa\_supplicant/wpa\_supplicant.conf

### 修改 wpa\_supplicant.conf

- ・設定 WiFi 方法二:wpa-supplicant configuration file
   ✓ 輸入:
  - \$ sudo nano /etc/wpa\_supplicant/wpa\_supplicant.conf
  - ✓ 檢查 ssid (帳號) 與 psk (密碼) 是否正確,設定好後重新啟動 Pi。

```
network={
    ssid="SSID of AP"
    psk="password"
}
```

ex1-8

#### Outline

- 樹莓派介紹
- 燒錄作業系統
- 串列控制 (UART/TTL Serial)
- 網路設定
- 遠端控制 (使用 SSH/VNC)
  - ✓ 使用 SSH
  - ✓ 使用 VNC

#### 遠端控制 Pi

- ・ 設定好網路,可以使用 SSH 或 VNC 取代 UART/TTL Serial。
   ✓ 建議使用 SSH (純文字介面比視窗快很多)。
- Mac/Linux 使用 terminal (終端機)。
- Windows 用戶需要安裝 SSH client。
  - ✓ 使用 Putty

### 微型系統:Linux + 文字介面是王道

### 遠端控制 Pi (SSH) - Step 1

- 使用 SSH 連接 Pi 之前,需要先 <u>enable SSH</u>。

| 💕 pi@raspberrypi: ~                  |                                                                                                    |                                                                                                    | _ | × |
|--------------------------------------|----------------------------------------------------------------------------------------------------|----------------------------------------------------------------------------------------------------|---|---|
| Raspberry Pi 4 Model B Rev 1.        | 2                                                                                                    |                                                                                                    |   |   |
| 1<br>2<br>3<br>4<br>5<br>6<br>8<br>9 | Raspberry Pi Softwa<br>System Options C<br>Display Options C<br>Interface Options C<br>Performance Options C<br>Localisation Options C<br>Advanced Options C<br>Update U<br>About raspi-config I | re Configuration Tool (raspi-config)<br>Configure system settings<br>Configure display settings<br>Configure connections to peripherals<br>Configure performance settings<br>Configure language and regional setting<br>Configure advanced settings<br>Configure advanced settings | s |   |
|                                      | <select></select>                                                                                                    | <finish></finish>                                                                                                    |   |   |
|                                      |                                                                                                    |                                                                                                    |   |   |

遠端控制 Pi (SSH) - Step 2

• 選擇『 P2 SSH 』。

| Raspberry Pi Software Configuration Tool (raspi-config)         Pl Camera       Enable/disable connection to the Raspberry Pi Camera         P2 SSH       Enable/disable remote command line access using SSH         P3 VNC       Enable/disable graphical remote access using RealVNC         P4 SDL       Enable/disable graphical remote access using RealVNC |  |  |
|----------------------------------------------------------------------------------------------------|--|--|
| Raspberry Pi Software Configuration Tool (raspi-config)         Pl Camera       Enable/disable connection to the Raspberry Pi Camera         P2 SSH       Enable/disable remote command line access using SSH         P3 VNC       Enable/disable graphical remote access using RealVNC         P4 CPU       Enable/disable graphical remote access using RealVNC |  |  |
| P1 Camera       Enable/disable connection to the Raspberry Pi Camera         P2 SSH       Enable/disable remote command line access using SSH         P3 VNC       Enable/disable graphical remote access using RealVNC         P4 SPI       Enable/disable contention of SCH keystele model                                                                      |  |  |
| P4 SP1 Enable/disable automatic loading of SP1 kernel module<br>P5 I2C Enable/disable automatic loading of I2C kernel module<br>P6 Serial Port Enable/disable shell messages on the serial connection<br>P7 1-Wire Enable/disable one-wire interface<br>P8 Remote GPIO Enable/disable remote access to GPIO pins                                                  |  |  |
| <select> <back></back></select>                                                                                                    |  |  |
|                                                                                                    |  |  |

遠端控制 Pi (SSH) - Step 3

• Enable SSH.

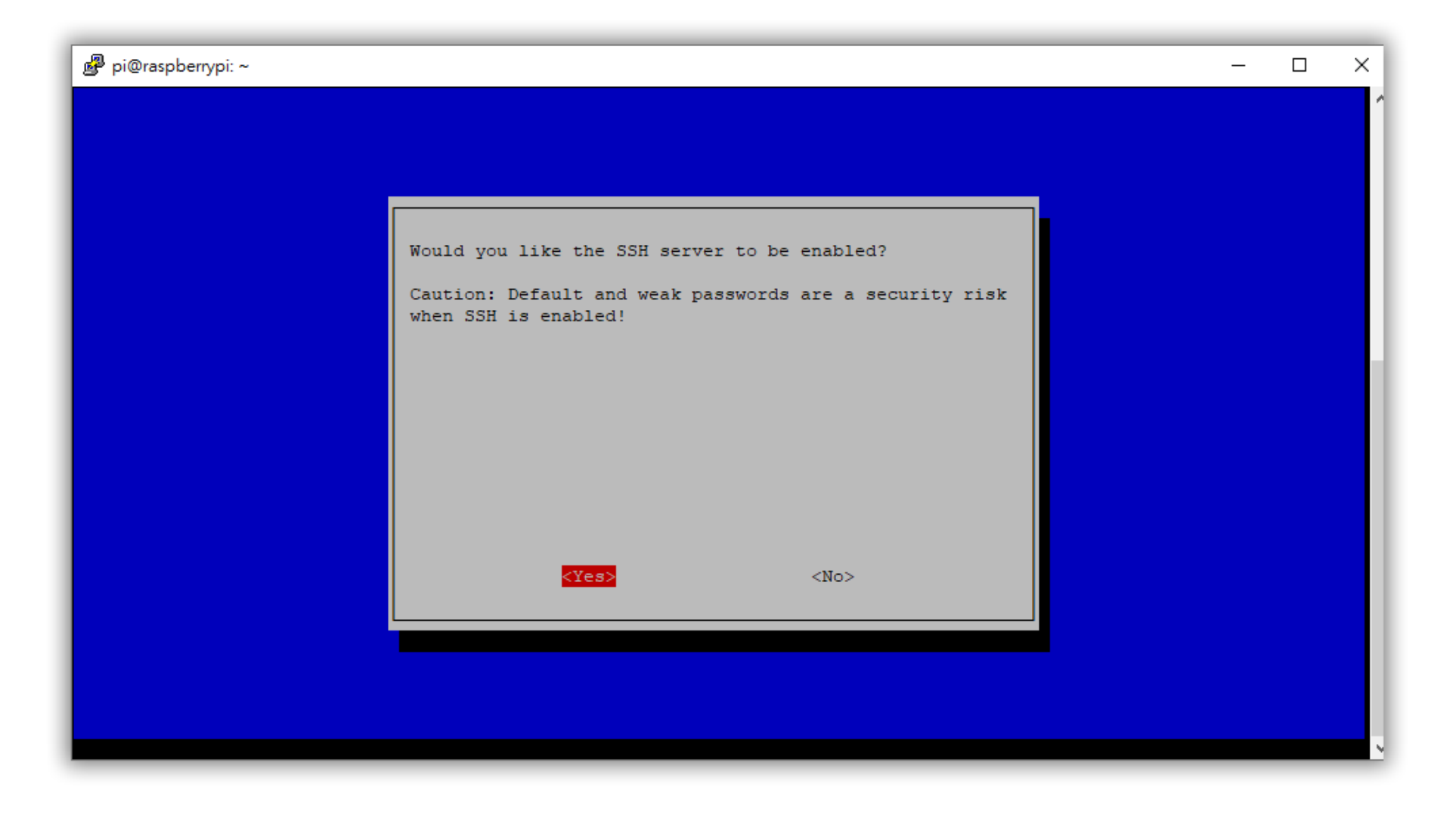

#### 遠端控制 Pi (SSH) for Windows (1/2)

• 然後,開啟 Putty 使用 SSH 連線。(SSH Port:22)

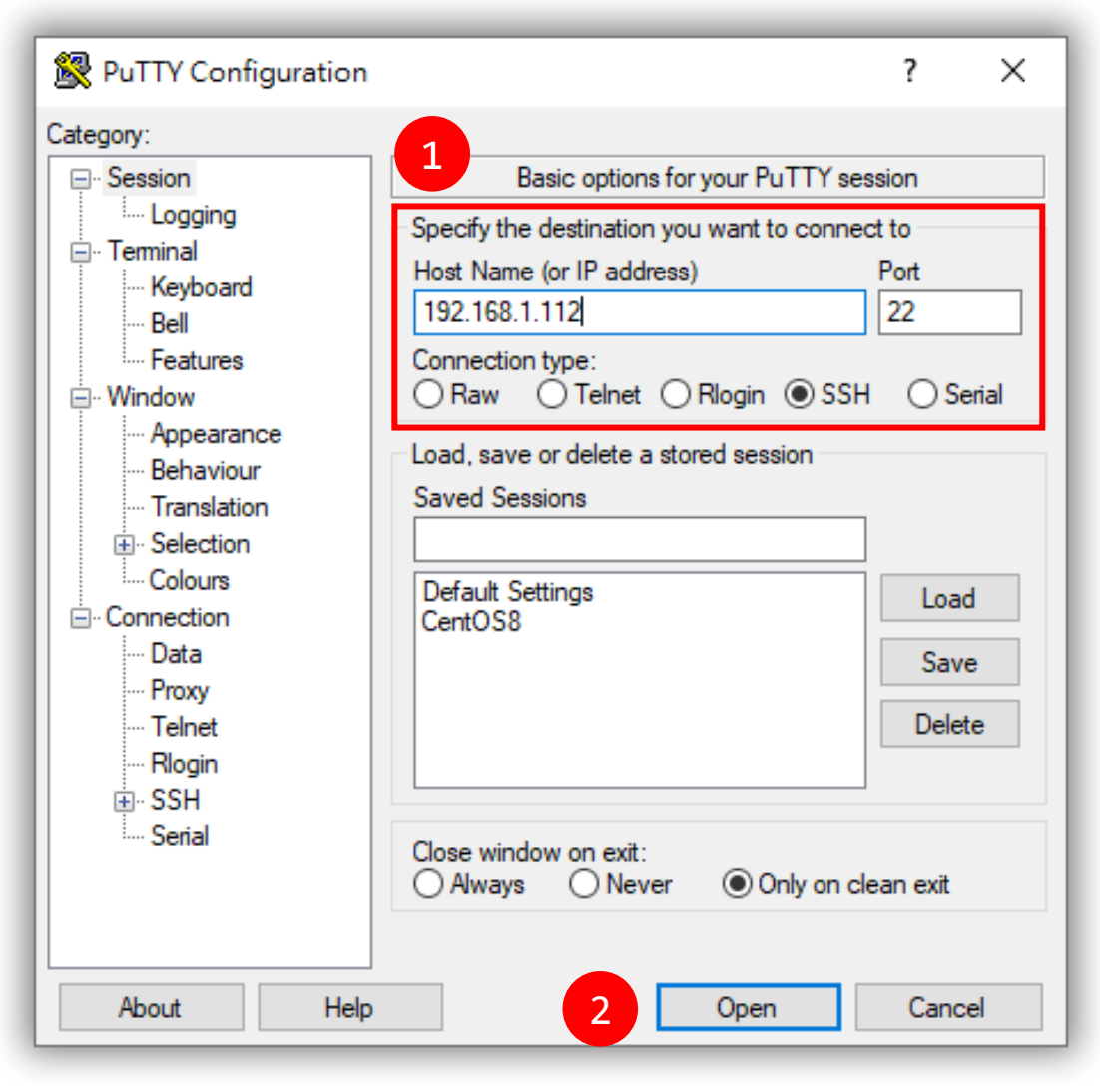

### 遠端控制 Pi (SSH) for Windows (2/2)

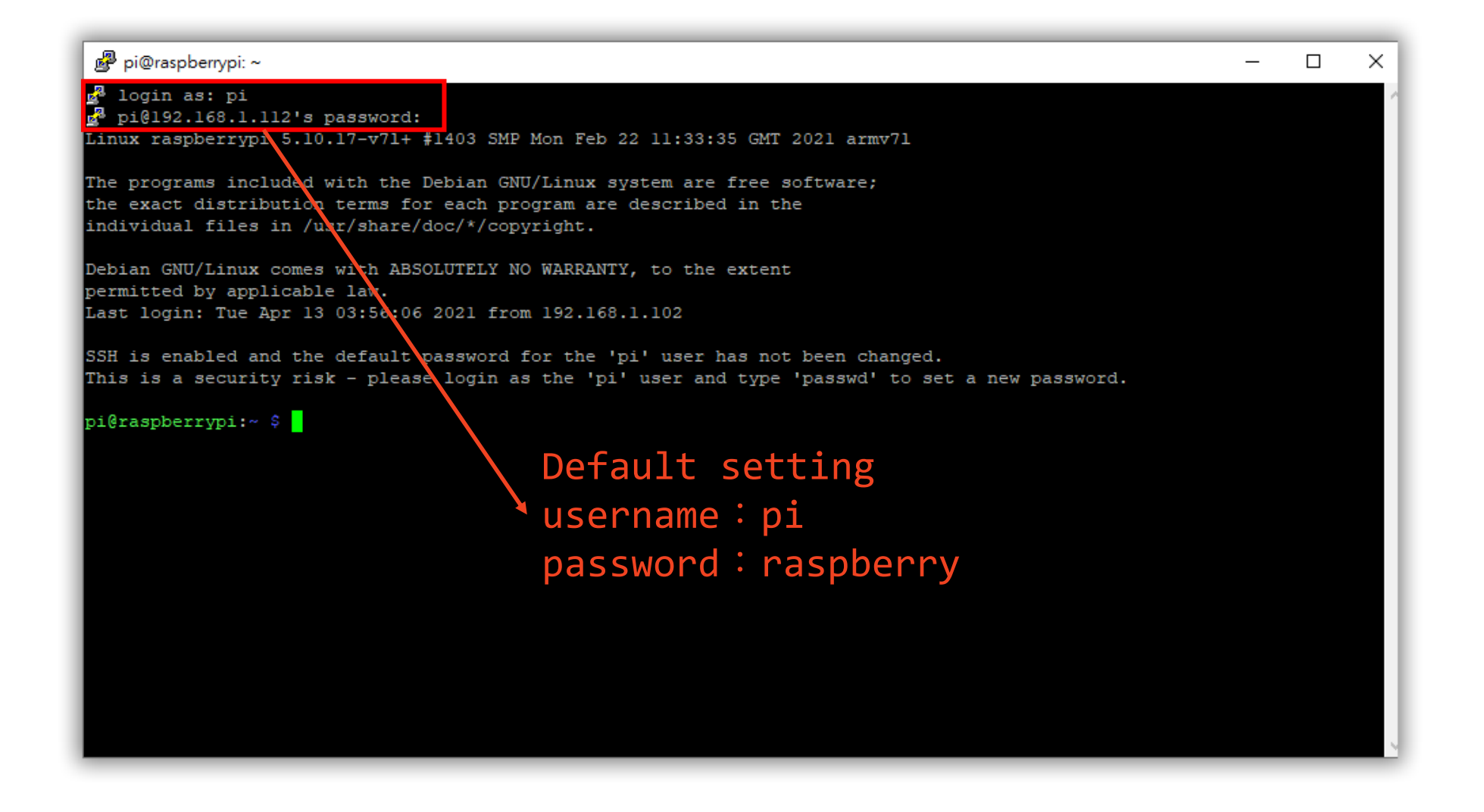

### 遠端控制 Pi (SSH) for Mac/Linux

- 若你使用 Unix-like 系統 (Mac/Linux),開啟 terminal:
  - \$ ssh pi@"your\_Pi\_IP" (例如:ssh pi@192.168.1.112)

\$ exit

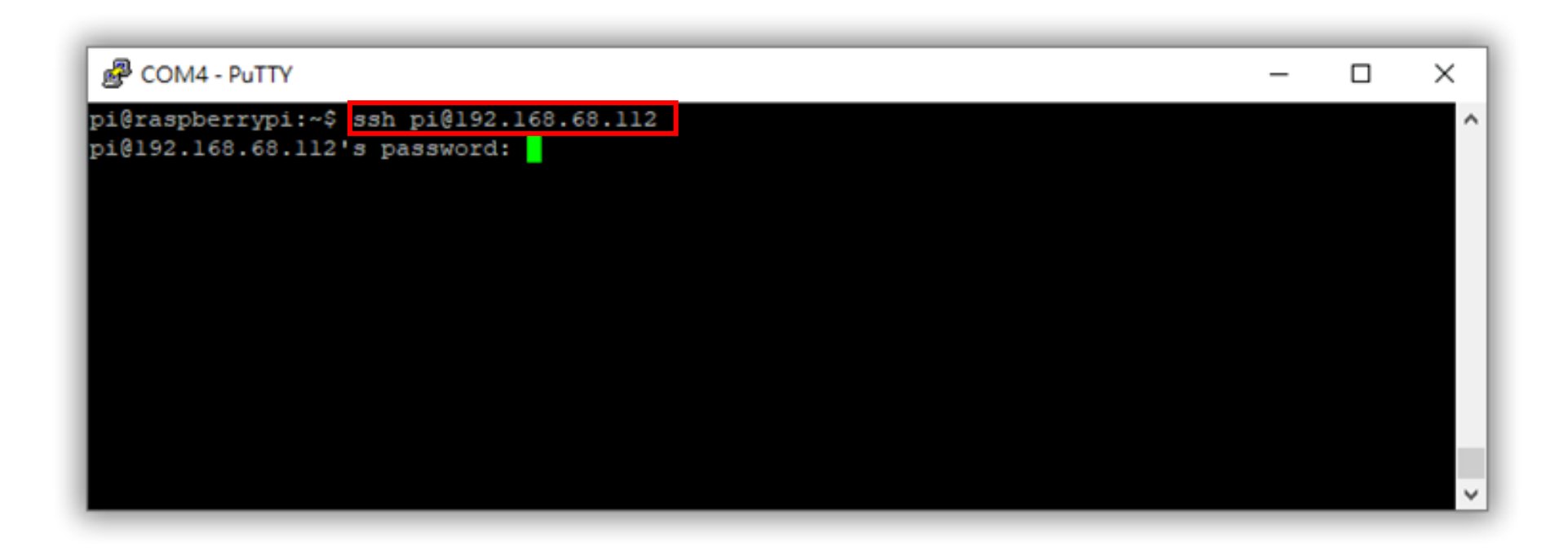

(離開 SSH 連線)

### Serial 連線和 SSH 連線有什麼不同?

• Serial 以實體線路相連,純文字、是獨占式的連線

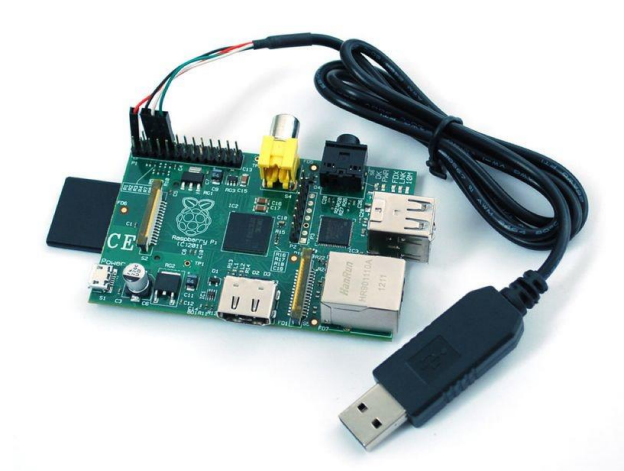

• SSH 是 TCP/IP 通訊協定,透過 Ethernet 或 WiFi 連線

Raspberry Pi

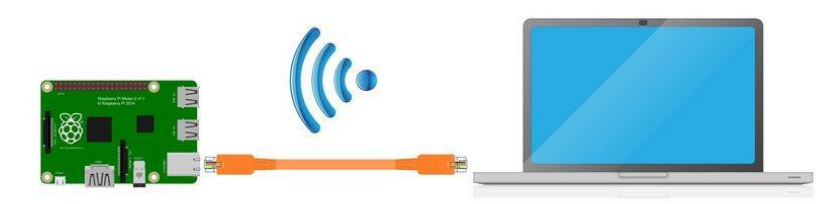

**Direct Ethernet Connection** 

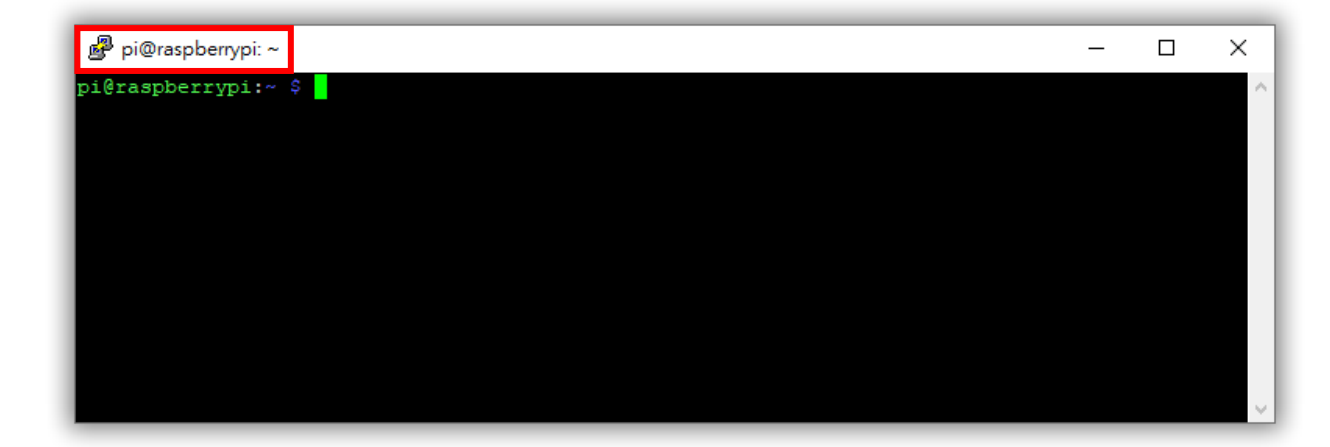

#### Outline

- 樹莓派介紹
- 燒錄作業系統
- 串列控制 (UART/TTL Serial)
- 網路設定
- 遠端控制 (使用 SSH/VNC)
  - ✓ 使用 SSH
  - ✓ 使用 VNC

### 遠端控制 Pi (VNC)

- 使用 VNC 連接 Pi 之前,需要先在 Pi 上 <u>enable VNC</u>。
  - 1. \$ sudo raspi-config
  - 2. 選擇『 3 Interface Options 』
  - 3. 選擇『 P3 VNC 』
  - 4. Enable VNC

### 遠端控制 Pi (VNC) for Windows (1/2)

- 下載與安裝 VNC Viewer
  - https://www.realvnc.com/en/connect/download/viewer/

| VNC Viewer<br>File View Help                                                                      | <pre>username : pi</pre>                                                                                          |           |
|---------------------------------------------------------------------------------------------------|----------------------------------------------------------------------------------------------------|-----------|
| VNC CONNECT<br>by RealVNC 192.168.68.112                                                          |                                                                                                    | У         |
| 1                                                                                                 | V2 Authentication                                                                                                 | ×         |
|                                                                                                   | Authenticate to VNC Server<br>192.168.68.112::5900 (TCP)                                                          |           |
|                                                                                                   | Enter VNC Server credentials<br>(Hint: NOT your RealVNC account details)                                          |           |
|                                                                                                   | Username: pi                                                                                                    |           |
| There are no computers in your address book at present.                                           | Password:                                                                                                    | 2         |
| Sign in to your RealVNC account to automatically discover team computers.                         | Remember password Forgot password                                                                                 | <u> ?</u> |
| Alternatively, enter the VNC Server IP address or hostname in the Search bar to connect directly. | Catchphrase: Chicago phoenix alpha. Package Riviera project.<br>Signature: 46-03-ed-03-4d-31-4c-5f<br>3 OK Cancel |           |

#### 當出現這個時,調整解析度

• 解決辦法:changing the resolution to the highest (更改更 高的分辨率即可)。

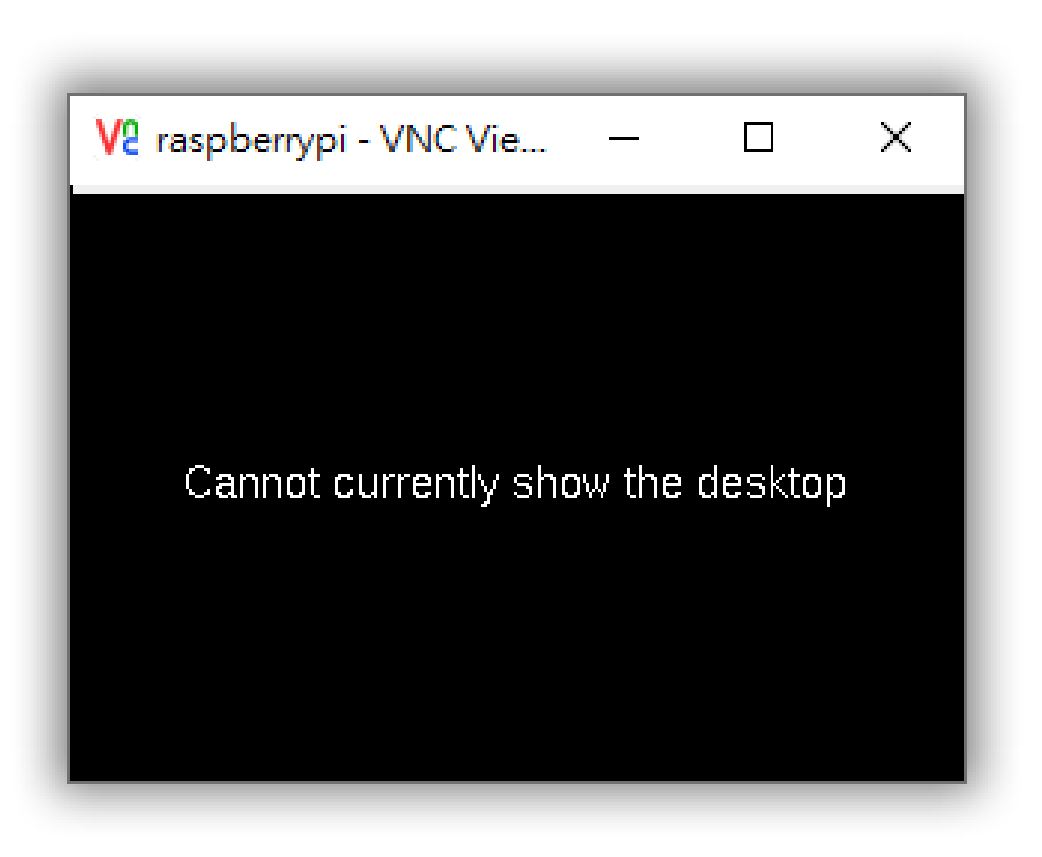

#### 調整分辨率

- 修改 Pi 的 /boot/config.txt。
  - \$ sudo nano /boot/config.txt

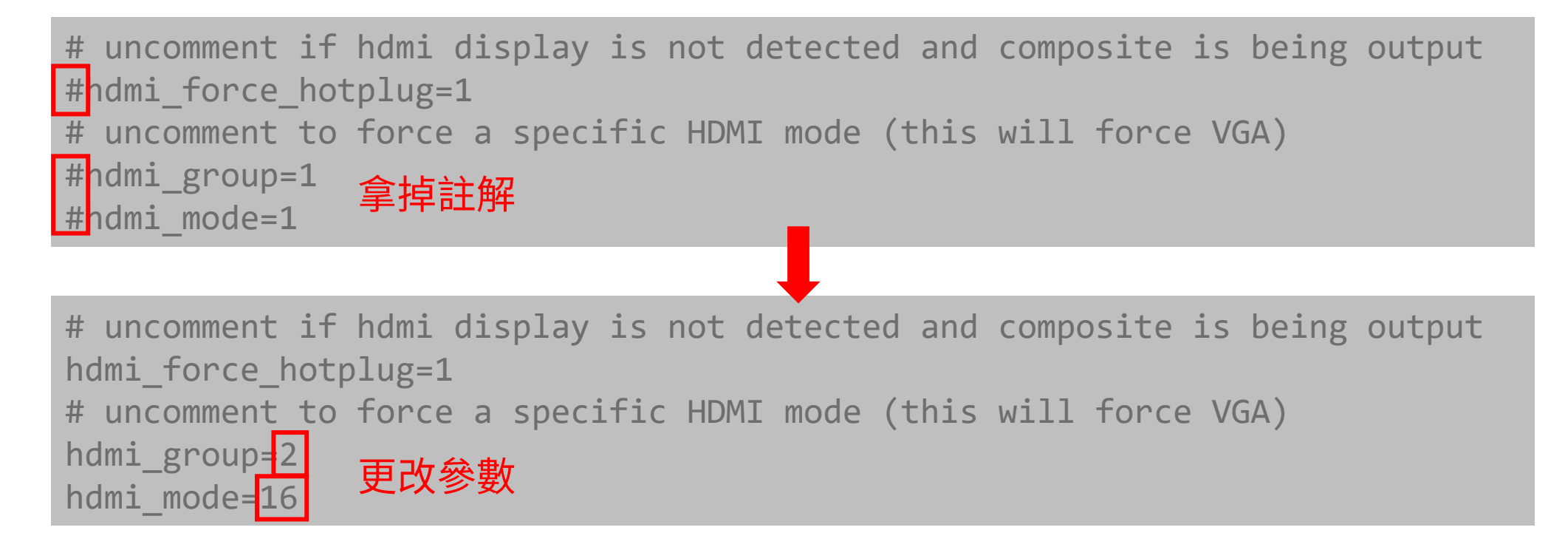

\$ sudo reboot

## 遠端控制 Pi (VNC) for Windows (2/2)

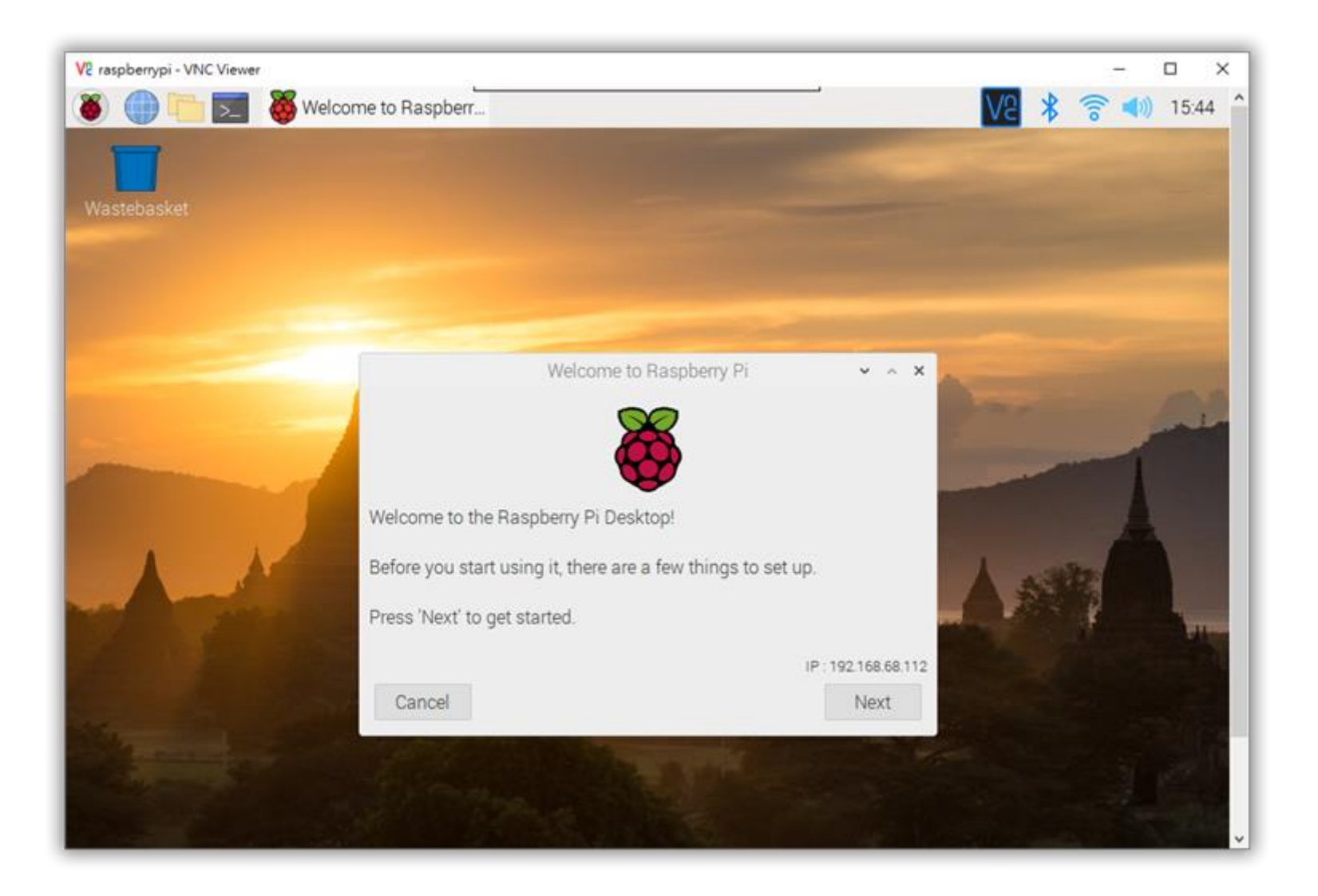

# 材料帶回家,實操到作夢都會做 You have one week!